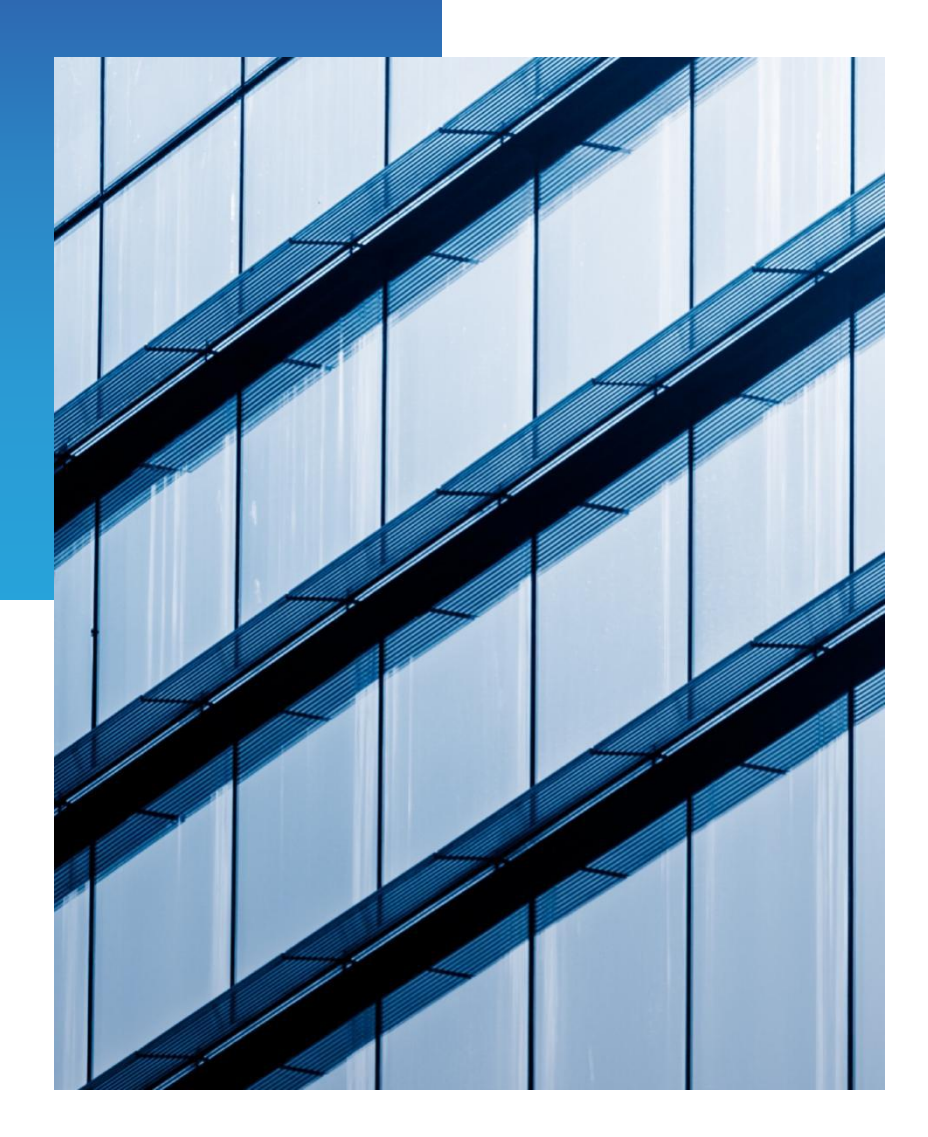

# SRM 系统 供应商操作指导手册

|          | 目录             |
|----------|----------------|
| 操作       | ≡说明            |
| _`       | 供应商注册          |
| <u> </u> | 企业认证4          |
| 三、       | 与圣和药业建立合作伙伴关系8 |
| 四、       | 创建子公司11        |
| 五、       | 账户新建设置         |
| 六、       | 企业信息变更         |
| 七、       | 调查表22          |
| 八、       | 报价24           |
| 九、       | 合同管理28         |

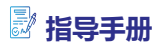

# 操作说明

# 一、供应商注册

# 1、输入网址 https://srm.sanhome.com/,在右侧点击"供应商注册"。

| $\leftrightarrow$ $\rightarrow$ C $$ srm.s | anhome.com/app/public/home                                                |       | • Q B 1                                        |
|--------------------------------------------|---------------------------------------------------------------------------|-------|------------------------------------------------|
|                                            | () AMILE                                                                  | 企业商城1 | 金融超市   ● 简体中文   注册                             |
|                                            | 合同管理<br>减少用于创建,修改和管理合同的対向和低量,度高合同利<br>用率和合规性,通过引导式设计,审查和的作为化整个合同<br>型者过程。 |       | 账户登录 手机登录<br>16602540654           16602560654 |
|                                            | U 中标公告 重有更多 B 招标寻题                                                        |       | <b>M 服务中心</b><br><sub> 茨科</sub> 下戦             |

2、进入供应商注册界面,填写相关信息进行注册,\*号表示必填项。

| *企业名称  | 请输入与营业执照一致的名称         |
|--------|-----------------------|
| * 用户名称 | 请输入您的用户名称             |
| * 登录密码 | 清设置密码                 |
| *确认密码  | 请再次输入密码               |
| * 注册国家 | 中国大陆                  |
|        | 注册后,国家/地区信息无法修改       |
| * 手机号码 | 中国大陆 +86 🖌 可用于登录及找回密码 |
| * 邮箱   | 可用于登录及找回密码            |
| * 验证码  | 请输入验证码 获取短信验证码        |
|        | □ 我已阅读并同意 SRM用户协议!    |
|        | 注册                    |

#### 供应商注册

# 二、企业认证

在完成注册后,进行企业认证:

## 1、首先上传营业执照。

| 44-4-4-11-4 |                | - man                                                                | Min-                                                   |                                            |
|-------------|----------------|----------------------------------------------------------------------|--------------------------------------------------------|--------------------------------------------|
| 供应商认证       | 160/6068       | 上传营业执照                                                               | ×                                                      | (6016)6B-37-304-20                         |
|             | -tentente      | 0                                                                    | 示例:<br>章 主 执 里 ·····<br>······························ | 企业信息的校验。                                   |
|             |                | 拖拽或佘击此处选择文件<br>0/1                                                   |                                                        | 16018068-#1989 <sup>-202</sup>             |
|             | -1601606       | 支持目前に到的関係要求为:大小不超过3M,分辨率不衡<br>4096×4096,格式为PNG、JPG、JPEG、BMP的图片<br>取3 | 于<br>第 手工張入 自动识别                                       | 1:2                                        |
|             | 不<br>vicineded | <b>境内机构</b><br>含港澳台企业,境内企业可以上传营业执照,并通<br>OCR识别快速录入相关信息。              | 过    合港澳台企业,境分                                         | <b>境外机构</b><br>比企业可以手工录入相关信息,上传<br>合法经营证书。 |
|             |                |                                                                      |                                                        |                                            |

#### 2、登记企业基本信息,\*号表示必填项。

| 記信息                                             |             |                    |     |                                                                                                    |                                       |
|-------------------------------------------------|-------------|--------------------|-----|----------------------------------------------------------------------------------------------------|---------------------------------------|
| 国家工商行政管理总局登记过的企业,可上                             | 传营业执照并通过OCR | 识别快速录入信息。          |     |                                                                                                    |                                       |
| 企业名称 *                                          |             | - 统一社会信用代码 *       |     |                                                                                                    |                                       |
| 具信信信业信信服公活                                      | •           | 91330100X09172319F |     |                                                                                                    | 示例:                                   |
|                                                 |             |                    |     | provide a state of the state of the state of | · · · · · · · · · · · · · · · · · · · |
| 且织机构代码                                          |             | 邓白氏编码              |     | 营业扶服                                                                                                    | ······ 营业技用 ETE 4600                  |
| 1約然型。                                           |             | - 企业举型 *           |     | and a second second sec | ····                                  |
| 王商企业                                            | ~           | 股份有限公司 (内资)        | ~   |                                                                                                    | (1)                                   |
| 内税人标识 *                                         |             | - 注册国家/地区 *        | 182 | #####                                                                                                    |                                       |
| 一般纳税人                                           | ~           | 中国                 | Q   | And the second second s |                                       |
|                                                 |             |                    |     |                                                                                                    |                                       |
| 江苏省 苏州市 昆山市 玉山镇                                 | ~           |                    |     |                                                                                                    |                                       |
|                                                 | عرعرع       |                    |     |                                                                                                    |                                       |
| 经巾信官展经展公服官(展经、经售新责一個                            | 51616       |                    | •   |                                                                                                    |                                       |
| 法定代表人/负责人 🐐 ——————————————————————————————————— |             | ┌ 注册资本(万) ★        |     |                                                                                                    |                                       |
| <u> </u>                                        |             |                    | 500 |                                                                                                    |                                       |
| 主册资本币种 <b>*</b>                                 |             | - 成立日期 *           |     |                                                                                                    |                                       |
| 人民币                                             | Q           | 2018-11-01         |     |                                                                                                    |                                       |
|                                                 |             |                    |     |                                                                                                    |                                       |
| 营业期限                                            | •           | ✔ 长期               |     |                                                                                                    |                                       |
|                                                 |             |                    |     |                                                                                                    |                                       |
| 经营范围                                            |             |                    |     |                                                                                                    |                                       |
|                                                 |             |                    |     |                                                                                                    |                                       |
|                                                 |             |                    |     |                                                                                                    |                                       |
|                                                 |             |                    |     |                                                                                                    |                                       |
|                                                 |             |                    |     |                                                                                                    |                                       |

#### 3、登记企业业务信息,\*号表示必填项。

| ← 供应商认证                                          |                         |                            |       |
|--------------------------------------------------|-------------------------|----------------------------|-------|
| ✓ 主要信息                                           |                         | 2 次要信息                     |       |
|                                                  | 高炽的资质,便干更多个业体演阅说, 促进交易。 |                            |       |
| 主要导份 *                                           | ◇ 《音性质 * 代理商            | ▶ 示例:                      |       |
| 如果您是供应商,请仅维护主要身份为「我要销售」<br>行业类型。<br><b>其他制造业</b> | ★ 主意品类 ★ 「● P → 000 mm」 | ▼ 1401606a-36786-2022/1/11 | 16016 |
| 送貨援务范围 • 全球                                      | ×0.0ccc                 | 上傳公司logo                   |       |
| 公司官网                                             |                         |                            |       |
| 公司简介                                             |                         |                            |       |
|                                                  |                         |                            |       |

## 4、登记联系人信息,点击新增。

| ← 供应商认证                                                        |              |                        |               |          |    |               |    | 日保存     | ← 上一歩 → 下一 |
|----------------------------------------------------------------|--------------|------------------------|---------------|----------|----|---------------|----|---------|------------|
| ✓ 主要信息                                                         |              |                        |               | 2 次要信息   |    |               |    |         | ③ 预览       |
| <b>业务信息</b><br>业务信息将会出现在您的主页上,国                                | 王富的内容有助于提高您的 | )资质,便于更多企业快速阅览,促进交易。   |               |          |    |               |    |         |            |
| 主要导份 *<br>我要销售                                                 |              | 经营性质 * 代理商             | ~             |          | 示例 |               |    |         |            |
| 如果您是供应商,请仅维护主要身行<br>行业类型。<br>其他制造业<br>送货服务范围。<br>全球            | 85为「我要销售」    | ★ 主要品类 *<br>其他         | <b>~</b> 1601 | 上传公司logo |    | 10016068-3033 |    |         |            |
| 公司直网<br>(2012)(2012)(2012)<br>(2016)(2016)(2012)(2012)<br>公司能介 |              |                        |               |          |    |               |    |         |            |
| 联系人(至少需要填写一条)<br>国本的联系人信息便子面临企业体验                              | 朝鲜素物。        |                        |               |          |    |               |    |         |            |
| =+ 新培■. 删除 <sup>(100)</sup>                                    |              |                        |               |          |    |               |    |         |            |
| □ 姓名                                                           | 性别 爭         | 机号码                    | 邮箱            | 固定电话     | 部门 | 职位            | 备注 | 默认 5000 | 启用         |
| SHAWN                                                          | 男            | 中国大陆 +86 🗸 17657865432 | 23143@qq.com  |          |    |               |    |         |            |
| 其他信息(非必填项) ~                                                   |              |                        |               |          |    |               |    |         |            |

### 在此界面进行信息录入,\*号表示必填项。

| - 供应商认证                                                                                                    |                                        |              |                       |                     | ■ 保存 ← 上一歩 → 下一套 |
|----------------------------------------------------------------------------------------------------|----------------------------------------|--------------|-----------------------|---------------------|------------------|
| 2 主要信息                                                                                                    |                                        |              | - 2 次要信息              |                     | 3 预览             |
| ( <b>务信息</b><br>务信息将会出现在您的主页上,丰富的内容有助于                                                                                                    | 于提高您的资质,便于更多企业快速阅览,促进交易。               |              |                       |                     |                  |
| 主要身份。                                                                                                    | · 位置性质。<br>代理商                         | ~            | 示例:                   |                     |                  |
| 果您是供应商,请仅继护主要身份为「我要销售」<br>行业类型。<br>其他制造业                                                                                                    | 」<br>主管品具 *<br>其他                      | ×            |                       |                     |                  |
| 送货服务范围 *<br>全球                                                                                                    | ~                                      |              |                       | ITTELE              |                  |
| 公司百网<br>                                                                                                    | 15016068-30 <sup>76852-2022</sup> N/11 | 16016        |                       |                     |                  |
| 11111111111111111111111111111111111111                                                                                                    |                                        |              |                       |                     |                  |
| <b>系人(至少需要填写一条)</b><br>500款系人信息使于合作企业快速获系统。                                                                                                    |                                        |              |                       |                     |                  |
| <b>→ 新培 ■ </b> 新除 <sup>(111)</sup>                                                                                                    |                                        |              |                       |                     |                  |
| □ 姓名 性别                                                                                                    | 手机号码                                   | 邮箱 (1007)    | 固定电话 部门               | 职位 备注               | 默认自己的自己的         |
| SHAWN 男                                                                                                    | 中国大陆 +86 🖌 17657865432                 | 23143@qq.com |                       |                     |                  |
| a second second s | 1000 - 201-201-11                      |              | a martin a succession | A 19770012-2014-111 | 11               |

其他信息(非必慎证) ~

#### 🛃 指导手册

#### 5、登记地址,点击其他信息。

| 主要信息<br>3倍息<br>信号将会出现在回的主风上,丰富的内容有称于信驾切的<br>高导合。                  | 资质,便于更多企业快速周远,促进交易。<br>(1997)                |              |                          |     |      |    |           | 3 预 |
|-------------------------------------------------------------------|----------------------------------------------|--------------|--------------------------|-----|------|----|-----------|-----|
| <b>务信息</b><br>9個見将会出現在認的主页上,丰富的內容有助于通常認知<br>主要是你。<br>我 <b>我將告</b> | 资质,使于更多 <u>企业</u> 快速周览,促进交易。                 |              |                          |     |      |    |           |     |
| 主要导价 *                                                            |                                              |              |                          |     |      |    |           |     |
|                                                                   | · 经营性质 * · · · · · · · · · · · · · · · · · · | ~            |                          | 示例: |      |    |           |     |
| 認是供应商,请仅维护主要身份为「我要销售」                                             |                                              |              |                          |     |      |    |           |     |
| 5业类型 *                                                            | ★書品类 *<br>其他                                 | ~            | 100506 - BERRY 2022/1/11 |     |      |    |           |     |
| 116該祭范里 *                                                         | ~                                            |              | 上传公司logo                 | -   | 1007 |    |           |     |
| 河官网                                                               |                                              |              |                          |     |      |    |           |     |
|                                                                   |                                              |              |                          |     |      |    |           |     |
|                                                                   |                                              |              |                          |     |      |    |           |     |
| <b>系人(至少需要填写一条)</b><br>油联系人信息使于合作企业快速联系您。                         |                                              |              |                          |     |      |    |           |     |
| →新聞 ■ 翻除                                                          |                                              |              |                          |     |      |    |           |     |
| ]姓名 性别 手机                                                         | 1号码                                          | 邮箱           | 固定电话                     | 部门  | 职位   | 备注 | BELL 1601 | 启用  |
| SHAWN 第                                                           | 中国大陆 +86 🖌 17657865432                       | 23143@qq.com |                          |     |      |    |           |     |
|                                                                   | 10,000,000                                   | _            |                          |     |      |    |           |     |
| 池信息(根据采购方要求你要情写地址信息)                                              | 银行信息 开要信息 附件信息) >                            |              |                          |     |      |    |           |     |

## 在地址栏点击新增,维护信息。

| - 供应商认证                                  |                              |                                    |                            |                     |    |                  |        | 日保存 ← 上一歩       |
|------------------------------------------|------------------------------|------------------------------------|----------------------------|---------------------|----|------------------|--------|-----------------|
| 山姓名                                      | 性别                           | 手机号码                               | 邮箱                         | 固定电话                | 部门 | 职位               | 备注     | 默认 启用           |
| SHAWN                                    | 男                            | 中国大陆 +86 🖌 176578                  | 23143@qq.com               |                     |    |                  |        |                 |
| 使他信息(根据采购方要求)。<br>除信息将会出现在您的主页上, =<br>地址 | 忽 <b>需填写地址信</b><br>=富的内容有助于提 | 悲思、银行信息、开票信息、<br>高切的资质,便于更多企业快速周克。 | 22月111<br>附件信息) へ<br>促进交易。 |                     |    |                  |        |                 |
| ➡ 新聞                                     |                              |                                    |                            |                     |    |                  |        |                 |
| □ 国家/地区                                  | 省/市/区                        | 详细地                                | 址                          | 76019000            |    | ALCO VERIOUS AFE | 如编码 地址 | 备注 状态           |
| □ 中国                                     | ] [                          | く見山                                | 市花桥镇双联国际商务中心2、3、4号         | 優38室                |    |                  |        |                 |
| 银行信息                                     |                              | 16016068-東京第5 <sup>9-26</sup>      | 221 W.                     | 16016068-東京市5-20221 |    | 16016068-東京部子    |        | 16016068-東京銀口-2 |
| ➡ 新増 ■ 删除                                |                              |                                    |                            |                     |    |                  |        |                 |
|                                          |                              |                                    |                            |                     |    |                  |        |                 |

## 6、登记银行信息,需向右拖动进度条,\*号表示必填项。

| ➡新增 ■ 删除       |          |              |              |               |                |              |             |          |          |
|----------------|----------|--------------|--------------|---------------|----------------|--------------|-------------|----------|----------|
| ] 国家/地区 省      | /市/区     |              | 详细地址         |               |                | 邮政编码         | 地址备注        | 10010000 | 応        |
| 中国             |          | ~            | 昆山市花桥镇双联国际商务 | 5中心2、3、4号徴38室 |                |              |             |          | <u>~</u> |
| 行信息            |          |              |              |               |                |              |             |          |          |
| • <b>95112</b> |          |              |              |               |                |              |             |          |          |
| ] 国家/地区        | 银行(国际)代码 |              | 银行名称         | 联行行号          | 开户行名称          | 账户名称         | 银行账号        | 状态       | 是否主      |
|                | CCB      | NET 6058-140 | 中国建设银行       | 105121061197  | 中国建设银行股份有限公司来城 | 昆山高品精密仪器有限公司 | 23456654354 |          |          |

7、登记开票信息,\*号表示必填项。

| 供应商认证                        |          |                               |                 |                           |                        |             | B 保存 ← 上: | ∎ <sup>22</sup> → 1 |
|------------------------------|----------|-------------------------------|-----------------|---------------------------|------------------------|-------------|-----------|---------------------|
| 银行信息                         |          |                               |                 |                           |                        |             |           |                     |
| □ 国家/地区                      | 银行(国际)代码 | 银行名称                          | 联行行号            | 开户行名称                     | 账户名称                   | 银行账号        | 状态        | 是否主题                |
| □ 中国                         | ССВ      | 中国建设银行                        | 105121061197    | 中国建设银行股份有限公司栾城            | 是山高品精密仪器有限公司           | 23456654354 |           | <b>~</b>            |
|                              |          |                               |                 | a Arteria                 |                        |             |           |                     |
| 开票信息                         |          | ent Blance                    |                 |                           |                        |             |           |                     |
| <sub>艾栗头</sub><br>要信信信业信信服公活 |          | 相务登记号<br>91320583578191448W   |                 | 开户行 *<br>中国建设银行股份有限公司采城支行 |                        |             |           |                     |
| 开户行账号 *                      |          | 税务登记地址 *<br>昆山市花桥镇双联国际商务中心2、3 | 3、4号楼38室 160160 | 税务登记电话 *<br>24354643224   | 16016068-18 (1897-20.2 |             |           |                     |
| 收票人                          |          | - 收票人邮箱 *<br>                 |                 | 中国大陆 +86 ∨ 17657865432    |                        |             |           |                     |
|                              |          |                               |                 |                           |                        |             |           |                     |

#### 8、登记财务信息(可不填),需向右拖动进度条。

| • 供应商认证                      |                              |                                  |                          |         | ■ 保存 ← 上一歩 → 下一     |
|------------------------------|------------------------------|----------------------------------|--------------------------|---------|---------------------|
|                              | 16010-                       | 2 Ann                            |                          | (0)     | •                   |
| 开票信息                         |                              |                                  |                          |         |                     |
| <sup>技要头</sup><br>景信信信业信信服公活 | 税务登记号<br>91320583578191448W  | 开户行 <b>*</b><br>中国建设银行股份         | 有限公司荣城支行                 |         |                     |
| 千户行账号 #<br>3456654354        | 税务登记地址 *<br>昆山市花桥镇双联国际商务中心2、 | 税务登记电话 *<br>3、4号模38室 24354643224 |                          |         |                     |
| 坎票人                          | 收票人邮箱 ★<br>23143@qq.com      | 中國大陆 +86                         | 收票人手机号★<br>▼ 17657865432 |         |                     |
| 又要地址                         |                              |                                  |                          |         |                     |
| V务信息                         |                              |                                  |                          |         |                     |
| 新增 ■ 删除                      |                              |                                  |                          |         |                     |
| 年 市种                         | 企业总资产(万)                     | 总负债(万) 流动资产(万)                   | 流动负债(万)                  | 营业收入(万) | 净利润(万) 资产负债率 流动日    |
| 2021 人民币                     | 100,000                      | 0 100,000                        | 100,000                  | 100,000 | 100,000 0.00% 100.0 |
|                              |                              |                                  |                          |         | 160100              |

1 0년//+/古由

## 9、登记并上传公司附件,需向右拖动进度条。

| ← 供应商认证                   |                             |             |                          |                         |         | 日保            | F ← <u>+</u> -# | → Ћ   |
|---------------------------|-----------------------------|-------------|--------------------------|-------------------------|---------|---------------|-----------------|-------|
| 4                         | (BS LINE )                  |             | 463100                   |                         | 1000    |               |                 | •     |
| 开票信息<br>交通気<br>最信信信业信信服公活 | 税务登记号<br>91320583578191448W |             | 开户行 •<br>中国建设银行股份有限/     | 司梁城支行                   |         |               |                 |       |
| 开户行账号 *                   | 税务登记地址 *<br>昆山市花桥镇双联国际商务中心  | 52、3、4号楼38室 | 一税务登记电话 *<br>24354643224 |                         |         |               |                 |       |
| 收票人。1973年2022月111         | 农票人郎绪 *<br>23143@qq.com     |             | 中国大陆+86 🗸                | 收票人手机号 *<br>17657865432 |         |               |                 |       |
| 收票地址                      |                             |             |                          |                         |         |               |                 |       |
| 【财务信息<br>■ 新聞 ■ 前除        |                             |             |                          |                         |         |               |                 |       |
| 日 年 市种                    | 企业总资产(万)                    | 总负债(万)      | 流动资产(万)                  | 流动负债(万)                 | 营业收入(万) | 净利润(万) 资产负    | 使率              | 流动归   |
| 2021 人民币                  | 100,000                     | 0           | 100,000                  | 100,000                 | 100,000 | 100,000 0.00% |                 | 100.0 |
| ▶ 附件信息<br>→ 新聞 ■ 記念       |                             |             |                          |                         |         |               |                 |       |
| □ 財任差刑 財任法                | ■述                          | 最后重新时间      | 融任 卜传                    | 条注                      |         |               |                 | _     |
| 基本資质/代理证 イ                |                             | 2021-11-30  | ▲ 上侍附件 1                 |                         |         |               |                 |       |
|                           |                             |             |                          |                         |         |               |                 |       |

10、填写完以上所有信息后,进行查看预览。全部信息确认无误后,点击提交按钮。

| 共应商认证                    |                        |            |                   |                     |      |      |             |     |      | ←上─歩      |
|--------------------------|------------------------|------------|-------------------|---------------------|------|------|-------------|-----|------|-----------|
| 膜                        |                        |            | 长期<br>• 是         |                     |      |      |             |     |      |           |
| <b>B</b>                 |                        |            |                   |                     |      |      |             |     |      |           |
| 信息<br>唐将会出现在             | 您的主页上,丰富的内             | 察有助于提高您的资质 | 5. 便于更多企业快速阅览     | 1. 促进交易。            |      |      |             |     |      |           |
| H9                       |                        |            | 不允许其他企业找到f<br>• 否 | e <sup>r22010</sup> |      |      |             |     |      |           |
| 悉                        |                        |            | 行业类型<br>其他制造业     |                     |      |      |             |     |      |           |
| W BOOM                   |                        |            | 送货服务范围<br>全球      |                     |      |      |             |     |      |           |
| 网                        |                        |            |                   |                     |      |      |             |     |      |           |
| <b>↑</b><br>068-18-1881  |                        |            |                   |                     |      |      |             |     |      |           |
| 人(至少需要                   | 要填写一条)<br>エムルールは またまいの |            |                   |                     |      |      |             |     |      |           |
| CONCERNENCE OF THE OWNER | ++91                   | 主机合应       |                   |                     | 国中由洋 | #867 | IDA CONSIGN | 8)† | 9621 | DER COLOR |
| /N                       | 男                      | 中国大陆 +86   | 17657865432       | 23143@qq.com        | -    | -    | 40152       | ·   |      |           |
|                          |                        |            |                   |                     |      |      |             |     |      |           |

11、提交完成后,系统会自动对企业信息进行认证,如果填写内容符合要求,系统自动 完成认证。如果认证不通过,系统会邮件提醒。

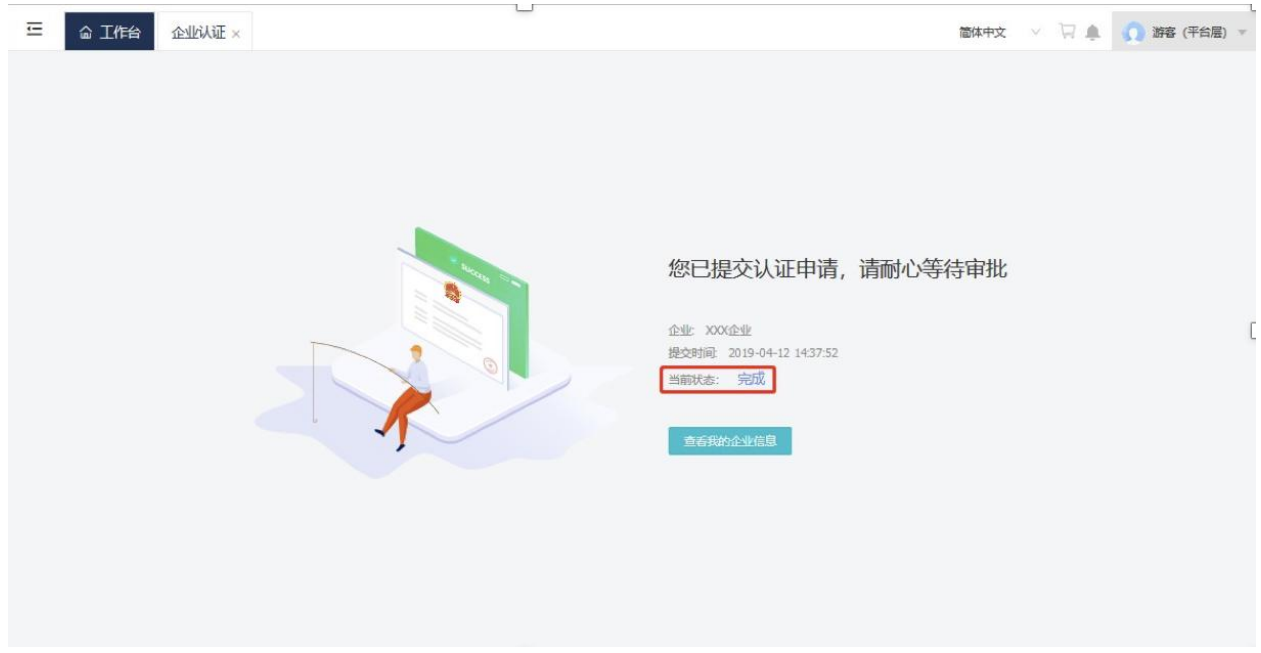

图 2.11 提交认证申请

#### 三、与圣和药业建立合作伙伴关系

在完成认证后,重新登录进入系统,此时的界面与认证前相比,左侧新增了功能菜 单。需要在平台中找到南京圣和药业股份有限公司,与南京圣和药业股份有限公司建立 合作伙伴关系。具体操作步骤如下:

| 🖥 指导手                                       | - <del>M</del>                             |                                     |                       |                            |                            |        |
|---------------------------------------------|--------------------------------------------|-------------------------------------|-----------------------|----------------------------|----------------------------|--------|
|                                             | 1                                          |                                     |                       | 企业商城 全融铝市 SF               |                            |        |
| <ul> <li>○ ####素</li> <li>● 点位管理</li> </ul> | <ul> <li>▲ 工作台</li> <li>希 我的工作台</li> </ul> |                                     |                       |                            | THE REPORT OF THE PARTY OF | 5 8255 |
| ☞ 系统管理                                      | 系统消息 企业公告 平台公告                             |                                     | 通算中心》 自新心             |                            |                            |        |
| 台 应用网店<br>永 组织管理                            | C. C. C. C. C. C. C. C. C. C. C. C. C. C   |                                     | 2021-08-16 11:41:47 × | COURSE PROFESSION SECURITY |                            |        |
| 會 开发管理<br>67 消息管理<br>D3 文化管理                | 1.00                                       | Autors presente contact             | 2021-08-11 17:25:25   | and the second second      |                            |        |
| 6 基础数据管理<br>19 支付管理                         | с<br>о                                     | and the second second second second | 2021-08-11 17:12:29   |                            |                            |        |
| ● NABETA<br>● 服表平台<br>● 通用导入                | 常用功能                                       |                                     |                       |                            |                            |        |
| ◎ 接口平台<br>◎ 工作流                             | STATE PROFESSION SECOND                    |                                     |                       |                            |                            |        |
| 』 审计管理<br>★ 合作伙伴<br>平 寻源                    |                                            |                                     |                       |                            |                            |        |
| 型 协议<br>同 价格库                               |                                            |                                     |                       |                            |                            |        |
|                                             |                                            |                                     |                       |                            |                            |        |

#### 1、通过以下路径进入到"发现采购方"的菜单:

#### 合作伙伴——我的合作伙伴——发现采购商

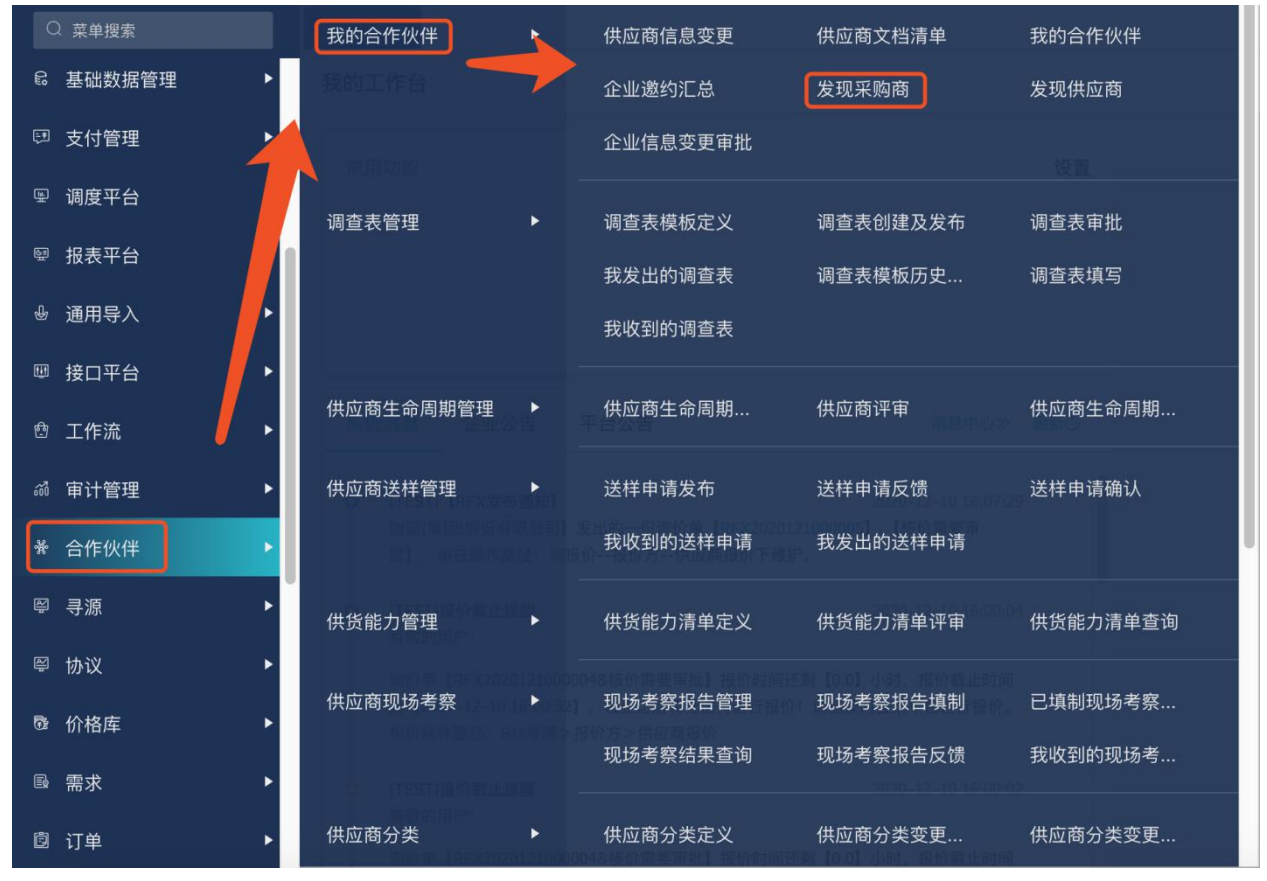

#### 2、在查询框中搜索"南京圣和药业股份有限公司"后执行查询,点击"邀请合作"。

| 指导手册                                                                                                    |                                         |                                         |                            |                |           |                 |                      |         |
|----------------------------------------------------------------------------------------------------|-----------------------------------------|-----------------------------------------|----------------------------|----------------|-----------|-----------------|----------------------|---------|
| 2 工作台 发现供应商 ×                                                                                                    |                                         |                                         |                            |                | ■ 供应查导入生成 | □ 北京設造注册        |                      | 8 激苦供应商 |
|                                                                                                    |                                         |                                         |                            |                |           | - 1032020497200 | - (44)/0022624972.00 |         |
| 请输入公司名称查询<br>邀请方:                                                                                                    | 收起查询         查询           Q.         Q. | (7) (7) (7) (7) (7) (7) (7) (7) (7) (7) | 若勾选,则仅展示通过我的二级域名注册<br>全部 ~ | 船的供应商 认证通过时间从: | <b></b>   | 认证通过时间至:        |                      | 8       |
| 行业:                                                                                                    |                                         | 产品服务分类:                                 |                            | 主营品类:          |           | 送货或服务范围:        |                      |         |
| 注册资本:                                                                                                    |                                         | 注册资本币种:                                 |                            |                |           |                 |                      |         |
| 南京圣和药业组<br>行业:制造业<br>产品服务分类 医药制造业<br>注册资本:43000人民币(万)                                                                                                    | 紀分有限公司                                  |                                         |                            |                |           |                 |                      |         |
| <ul> <li>送货或服务范围: 全球</li> <li></li> <li></li></ul> | <b>洽作</b>                               |                                         |                            |                |           |                 |                      |         |
|                                                                                                    | 认证通过时间: 2022-01-07                      |                                         |                            |                |           |                 |                      |         |

3、在弹出的界面中,勾选"集团级供应商",同时选择邀请方(即贵公司的公司抬头), 最后点击确认邀请

| 现采购商                                                       | and the second second se |                        |                   |                |                             |  |
|------------------------------------------------------------|----------------------------------------------------------------------------------------------------|------------------------|-------------------|----------------|-----------------------------|--|
|                                                            | 邀请信息                                                                                                    |                        |                   | ×              |                             |  |
| 苏博特新材料 收起查询<br>行业:<br>注册资本:                                | 您正在同【江苏苏博特新材料設份有限公                                                                                                    | 司】发出合作能的,激遣它成为您的【客户】   |                   | 100            | 送货或服务范围:                    |  |
| 江江苏苏博特新村科設份有限公司                                            | 集団級供应商: ☑ 若な                                                                                                    | 话,则您的公司将给采购方集团下所有公司发送3 |                   | ł              | 诸暨苏博特新材料有限公司                |  |
| 行业:建筑业<br>产品服务分类 土木工程建筑业<br>注册资本 31055CNV(万)<br>法式学校委员会 土枝 | 金清清明:                                                                                                    |                        |                   | 行1<br>产5<br>注册 | 2 建筑业<br>- 建筑分类 土木工程建筑业<br> |  |
| <b>建造作</b>                                                 | ahi ka                                                                                                    | <b>請</b> 取消            |                   | 385            | 道靖合作                        |  |
|                                                            | 18/26                                                                                                    |                        | 8/26              |                |                             |  |
| 湖湖州苏博特新材料有限公司                                              | 新新                                                                                                    | 温苏博特新材料有限公司            | 广东苏博特新材料有限公司      |                | 青岛苏博特新材料有限公司                |  |
| 行业建筑业                                                      | 行业建筑                                                                                                    |                        | 行业建筑业             | 行              | 上建筑业                        |  |
| 产品服务分类:土木工程建筑业                                             | 产品服务分                                                                                                    | 2 土木工程建筑业              | 产品服务分类。土木工程建筑业    | 产品             | 服务分类 土木工程建筑业                |  |
| 注册资本: 100CNY(万)                                            | 注册资本:2                                                                                                    | 100CNY(万)              | 注册资本: 15000CNY(万) | 注册             | ·资本: 100CNY(万)              |  |

4、提交成功后,系统提示待圣和药业处理,至此与圣和药业建立合作伙伴关系的操作完成。待圣和药业采购员登录系统处理后,后续便可与圣和药业在 SRM 系统开展线上业务。

| •                                                                                                    | 见采购商                                  |      |      |       |        |      |           |      |         |         |         |          |          |        |                    |
|----------------------------------------------------------------------------------------------------|---------------------------------------|------|------|-------|--------|------|-----------|------|---------|---------|---------|----------|----------|--------|--------------------|
| 竹部:       全部       測试-吸行业       行政A       衣, 林, 牧, 渔业       羽矿业       利油       电力、热力、燃气及水生产和供应业       建筑业       建筑业       建筑业       自水       自水       加水       地       地       油业       自水       高水       改加       加水       加速       加速 </th <th>伽蓝(集团)股份有限公司</th> <th></th> <th>重用</th> <th></th> <th></th> <th></th> <th></th> <th></th> <th></th> <th></th> <th></th> <th></th> <th></th> <th></th> <th></th> | 伽蓝(集团)股份有限公司                          |      | 重用   |       |        |      |           |      |         |         |         |          |          |        |                    |
| 产品服务分类:     血部     期は二級行业     期は二級行业     所は「協企业之一」     行业     休业     施业     施业     施业     施业     施业     施业     施业     施业     施业     施业     施业     施业     施业     施业     施业     施业     施业     施业     施业     施业     施业     施业     加速       法贷款     全部     全球     全球     全球     年前     方北     西南     年中     西北                                                                                                   <                                                                                                    | 行业:                                   | 全部   | 测试一组 | 及行业   | 行业A    | 农、林、 | 牧、渔业      | 采矿业  | 制造业     | 电力      | 、熱力、燃气) | 及水生产和供应业 | 建筑业      | 批发和零售业 |                    |
| <ul> <li>         ·</li></ul>                                                                                                    | 产品服务分类:                               | 全部   | 测试二组 | 发行业   | 测试二级企  | 业之一  | 行业B       | 农业   | 林业      | 渔业      | 畜牧业     | 农、林、牧、   | 渔专业及辅助性活 | 动 测试   |                    |
| 注册资本: 全部 空 0-50万 50万-200万 200万-500万 1000万-1000万 1000万以上<br>F1金 期試一級行金<br>浮動業子 充<br>満時編集券預測 全球                                                                                                    | 送货或服务范围:                              | 全部   | 全球   | 全国    | 华东     | 华北   | 华南        | 东北   | 西南      | 华中      | 西北      |          |          |        |                    |
| 行金: 御 <b>は一級行金</b><br>产品局外分法: <b>御は二級行金</b><br>注目損本: 元<br>注目損益: 全<br>第                                                                                                    | 注册资本:                                 | 全部   | 空    | 0-50万 | 5075-2 | 0075 | 200万-500万 | 5007 | 万-1000万 | 1000751 | XE      |          |          |        |                    |
| 注册资本 光<br>法发展服务范围 全球                                                                                                    | 行会:満成一級行业<br>行会:満成一級行业<br>产品服务分共:満成二級 | 行业   |      |       |        |      |           |      | **      |         |         |          |          |        |                    |
| 18 (6 CT)                                                                                                    | 1883+ F.<br>201428508 24<br>28        | ê fî |      |       |        |      |           |      |         |         |         |          |          |        | and white services |

#### 四、创建子公司

当供应商以多家公司抬头与采购方进行业务合作,并且这几家公司都属于同一个集团公司下,系统支持按照集团注册一个账户,把多家公司挂在同一个集团下面,无需分别用多个公司抬头进行注册认证。

具体操作步骤如下:

1、切换租户

首先需要切换到供应商自己的租户下,才能进行与其相关的业务操作及设置

| ≡              | 企业商城 | 金融超市 | SRM门户丨 | 简体中文 > | 上海易雅广告有限公司 ^                         | 🚺 易雅 🗸 |
|----------------|------|------|--------|--------|--------------------------------------|--------|
| 命 工作台<br>我的工作台 |      |      |        |        | 上海易雅广告有限公司<br>伽蓝(集团)股份有限公司<br>查看所有租户 | 曰 设置布局 |
| 常用功能           | 设置   |      |        |        |                                      |        |

2、通过以下路径进入到公司创建界面

系统路径:集团管理—基础数据管理—业务组织信息

切换到公司页签

| 🖥 指导手册        |                                       |         |            |                                    |      |       |       |      |
|---------------|---------------------------------------|---------|------------|------------------------------------|------|-------|-------|------|
| Q 菜单搜索        | □ □ □ □ □ □ □ □ □ □ □ □ □ □ □ □ □ □ □ | 务组织信息 × |            |                                    |      |       |       |      |
| 6 价格库         |                                       | 集团      | 公司         |                                    |      |       | + 新建  | ◎ 保存 |
| 圆 需求 <b>)</b> |                                       |         | 八司编码。      | 小司夕稳。                              |      | 重要 查询 |       |      |
| ③ 订单          |                                       |         | 又可溯时,      | д <sup>с</sup> і च1 <sub>0</sub> . |      | 王王    |       |      |
| ⊜物流 )         | 公司                                    | 采购组织    | 公司编码       | 公司名称                               | 公司简称 | 缺省币种  | 操作    | 启用   |
| ☞ 质量 →        | Ļ                                     | Ļ       | CO00015967 | 上海易雅广告有限公司                         | 易雅   |       | 禁用 编辑 | • 启用 |
| ♀ 结算 →        | 业务实体                                  | 采购员     |            |                                    |      |       |       |      |
| ♀ 结算平台 ▶      | . J                                   |         |            |                                    |      |       |       |      |
| 會集团管理         | 库存组织                                  |         |            |                                    |      |       |       |      |
| ♥ SRM接口管理     | . <u> </u>                            |         |            |                                    |      |       |       |      |
|               | 库房                                    |         |            |                                    |      |       |       |      |
| 豪 佳团充忧答理 1    | <u> </u>                              |         |            |                                    |      |       |       |      |
| ▲ 未回同級自社      | 库位                                    |         |            |                                    |      |       |       |      |
| 國 公司商城管理      |                                       |         |            |                                    |      |       |       |      |
| 冒企业商城         |                                       |         |            |                                    |      |       |       |      |

3、点击新建按钮,在弹出的公司新建界面,维护本次创建子公司的公司信息。 (需要维护的同一开始注册平台维护的信息)

| ≘            | 新建公司         | ×         |
|--------------|--------------|-----------|
| 命 工作台 业务组织信息 | × 认证地区:      | 境内机构 境外机构 |
| 集团           | • 统一社会信用代码:  |           |
|              | • 企业名称:      |           |
| 公司<br>       | 勾组:<br>英文名称: |           |
| 业务实体 采       | ·<br>企业简称:   | ۲         |
| $\downarrow$ | 组织机构代码:      |           |
| 库存组织         | 邓白氏编码:       |           |
| 库房           | * 企业类型:      | ×         |
| $\downarrow$ | * 纳税人标识:     | × "       |
| 库位           | ● 注册国家/地区:   | Q         |
|              | * 详细地址:      | ۲         |
|              | * 法定代表人:     |           |

维护完成后,点击保存。

| 』指         | <b>诗手册</b>   |               |            |                                           |
|------------|--------------|---------------|------------|-------------------------------------------|
| Ē          |              |               | 新建公司       | ×                                         |
| <u>ن</u> ۵ | C作台 业务       | 务组织信息 ×       | * 详细地址:    |                                           |
|            |              | ₩Ш            | * 法定代表人:   |                                           |
|            | 公司           | 采购组织          | * 注册资本(万): |                                           |
|            |              | $\rightarrow$ | * 注册资本币种:  | 人民币                                       |
|            | 业务实体         | 采购员           | * 成立日期:    | 请选择日期                                     |
|            | 库存组织         |               | * 营业期限:    | 请选择日期                                     |
|            | Ļ            |               | 经营范围:      |                                           |
|            | 库房<br><br>库位 |               | * 上传营业执照:  | ▲ 上传营业执照<br>上传格式: *jpg;*,png;*,jpeg;*,pdf |

4、点击确定后,回到上一界面,此时再点击新建的子公司的名字,进入详细信 息维护界面。

| 集团   | 3    | 公司         |              |      |       | + 新建  | 四 保存                |
|------|------|------------|--------------|------|-------|-------|---------------------|
| J    |      | 公司编码:      | 公司名称:        |      | 重置 查询 |       |                     |
| 公司   | 采购组织 | 公司编码       | 公司名称         | 公司简称 | 缺省币种  | 操作    | 启用                  |
|      | 4    | CO00015967 | 上海易雅广告有限公司   | 易雅   |       | 禁用 编辑 | <ul> <li></li></ul> |
| 业务实体 | 采购员  |            | 上海xx信息科技有限公司 |      |       |       |                     |
| 库存组织 |      |            |              |      |       |       |                     |
| 库房   |      |            |              |      |       |       |                     |
| Ų.   |      |            |              |      |       |       |                     |
|      |      |            |              |      |       |       |                     |
| 库位   |      |            |              |      |       |       |                     |

分别维护每个栏目的信息(同常规注册维护的信息内容)依次执行保存。

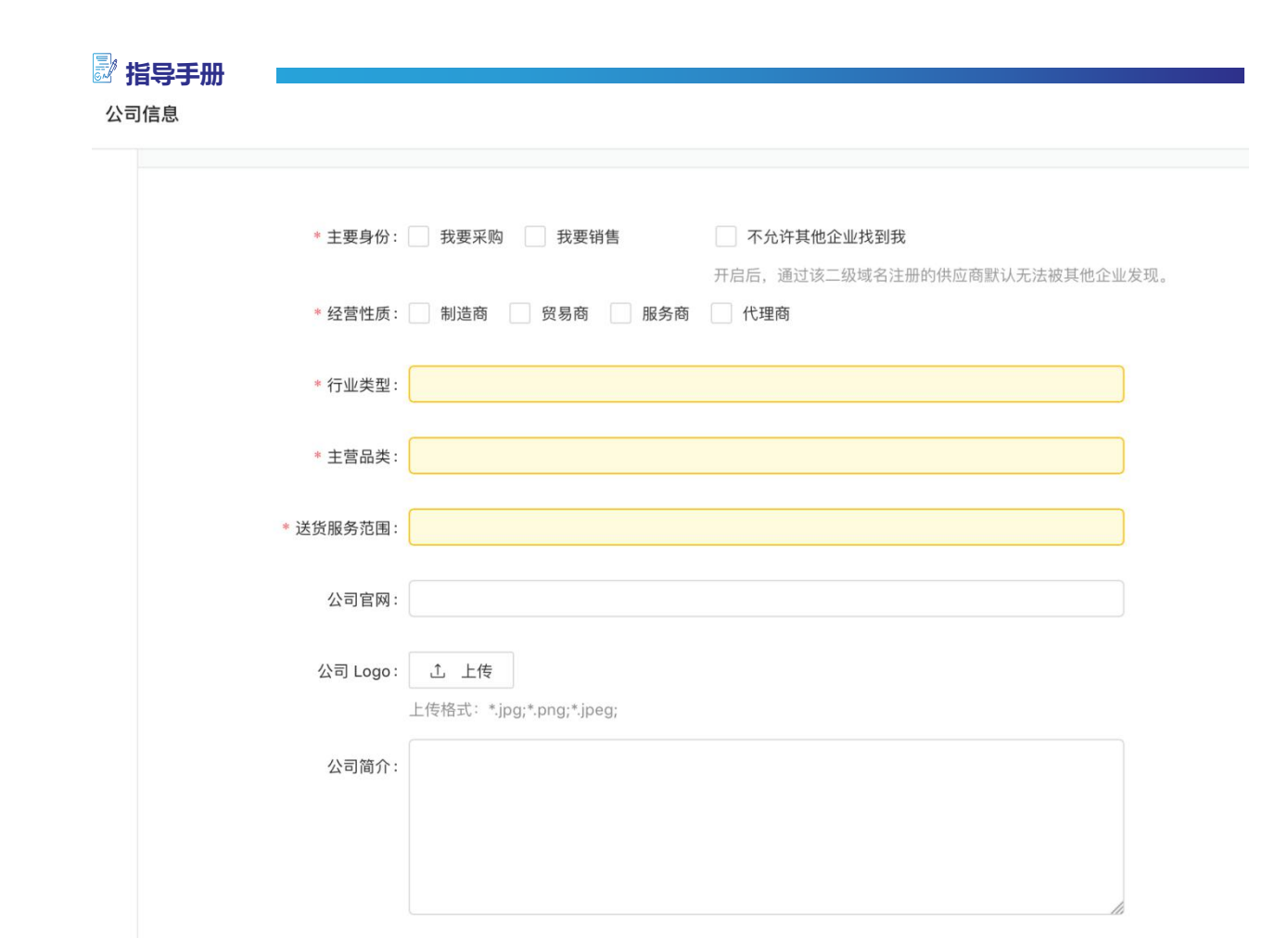

5、全部信息维护完成后,回到最上面,点击提交。

| 公司伯 | 言思             |                                     | ×    |
|-----|----------------|-------------------------------------|------|
|     | 登记信息 非常重要:请参照贵 | 司营业执照如实填写,否则会影响您的资质审核,无法进行后续正常业务操作。 | ✓ 提交 |
|     | 认证地区:          | 境内机构 境外机构                           | 未认证  |
|     | * 统一社会信用代码:    | 91440300MA5F848B5C                  |      |
|     | * 企业名称 :       | 上海xx信息科技有限公司                        |      |
|     | 英文名称:          |                                     |      |
|     | 企业简称:          | •                                   |      |
|     | 组织机构代码:        |                                     |      |
|     | 邓白氏编码:         |                                     |      |

6、提交后,回到上一界面,可看到公司编码有值,则代表子公司创建成功。

| 🗟 指导手册    |              |            |                                         |      |      |           |
|-----------|--------------|------------|-----------------------------------------|------|------|-----------|
| 奋 工作台 业务组 | l织信息 ×       |            |                                         |      |      |           |
| 集团        | 3            | 公司         |                                         |      |      | + 新建 巴 保存 |
| Ţ         | ŢŢ           |            | 公司名称:                                   | 重置   | 查询   |           |
| 公司        | 采购组织         | 公司编码       | 公司名称                                    | 公司简称 | 缺省币种 | 操作        |
| ↓<br>↓    | $\downarrow$ | CO00015973 | ■■ ■■ 限公司                               | 伽蓝   |      | 禁用 编辑     |
| 业务实体      | 采购员          | CO00017152 | 田田田 田田田 田田 田田 田田 田田 田田 田田 田田 田田 田田 田田 田 |      |      | 禁用 编辑     |

# 五、账户新建设置

系统注册期初默认一家供应商只有一个账户,此账户涵盖所有与圣和药业业务操 作的功能,此时可以在 SRM 系统创建多个账户,并分配不同角色。

说明: 各个供应商可以根据公司自己的管控要求进行设置, 对于常见的几种场景, 建议如下:

| 场景             | 角色权限设置建议               |
|----------------|------------------------|
| 供应商内部无特殊权限管控要求 | 所有同事可共用一个公用账号,无需建立子账户。 |

需要依次完成如下设置操作:

1、创建子账户

创建 SRM 登陆账户, 首先需要切换到供应商自己的租户下

| 上海乐有包装材料有限公                                                                                                    | a <u>e</u>                                                      |                                               |                                         | 企业简成金融 | 經市 SRM门户 │● 简体中文 > 上海乐有包数树 | 料有限公司 🔨 🚛 🍈 上海乐有 🗸 |
|----------------------------------------------------------------------------------------------------|-----------------------------------------------------------------|-----------------------------------------------|-----------------------------------------|--------|----------------------------|--------------------|
| 0 禁华接到                                                                                                    | ☆ 工作台                                                           |                                               |                                         |        |                            |                    |
| ◆ 点位管理                                                                                                    | * 我的工作台                                                         |                                               |                                         |        | 上海乐有包装材料<br>宣誓所有但户         | 有限公司 西 设置布局        |
| ₩ 系统管理                                                                                                    | 常用功能                                                            |                                               | 12 <u>5</u>                             |        |                            |                    |
| 8 应用简店                                                                                                    |                                                                 |                                               | - m- 2021/m/26                          |        |                            |                    |
| <b>本 组织管理</b>                                                                                                    |                                                                 |                                               |                                         |        |                            |                    |
| ◎ 开发管理                                                                                                    |                                                                 |                                               |                                         |        |                            |                    |
| 日 消息管理                                                                                                    |                                                                 |                                               |                                         |        |                            |                    |
| D4 文件管理                                                                                                    | 系统消息 企业公告 平台公告                                                  |                                               | は日本で、<br>「注意中心》 開始し                     |        |                            |                    |
| 8 基础数据管理                                                                                                    | ○ ITEST 【RFX发布通知】<br>上海照云信息科技有限公司】发出的一份资价 <sup>3</sup>          | 单【RFX2021082600017】、【资格领审】,通在操作指径             | 2021-08-26 12:20:39 🔺                   |        |                            |                    |
| ◎ 支付管理                                                                                                    | O ITESTINFI发布站内消息通知                                             |                                               | 2021-08-26 11:51:00                     |        |                            |                    |
| ₽ 調度平台                                                                                                    | 【上海甄云信息科技有限公司】发出的一份信息                                           | 即在18月书【RF12021052600001】,【別はTRF】, 请在1条作[      | 客径:寻源报价供应考回复下维护。                        |        |                            |                    |
| ♥ 报表平台                                                                                                    | <ul> <li>ITESTI指标发布通知</li> <li>【上海販去信息科技有限公司】给您发出了招評</li> </ul> | 示书【8ID2021082600004, SRM-SFP-067】             | 2021-08-26 11:12:29                     |        |                            |                    |
| ● 通用导入                                                                                                    | O (TEST)臺灣遊園知                                                   |                                               | 2021-08-26 11:07:55                     |        |                            |                    |
| ◎ 接口平台                                                                                                    | 尊敬的用户: 您收到【上海甄云信息斜枝有限<br>知】, 请在操作路径:投标大厅邀请答疑查                   | 公司】发出的关于招标书【BID2021082600003、林028】<br>断图清回。   | 的邀请商【C2021082600006】,【#102823市通         |        |                            |                    |
| ✿ 工作流                                                                                                    | O ITESTI 澄清面遷知                                                  | 44553520-L2855.W                              | 2021-08-26 11:07:02                     |        |                            |                    |
| and the second second se | autocomment addenti i inseet =/2000/00000                       | 180281 #040620-402802 1802021082600003 #20281 | DO-DIVERSE FERDINALITY INTERNAL FERDING |        |                            |                    |

1)通过以下路径,进入子账户创建界面
 系统路径:系统管理-子账户管理

| ₽ <b>j</b> | 皆导手册 📃 |   |       |                 |              |        |       |
|------------|--------|---|-------|-----------------|--------------|--------|-------|
| C          | 〕 菜单搜索 |   | 系统配置  |                 |              |        |       |
| ٢          | 点位管理   |   | 我的工作台 |                 |              |        |       |
| <b>@</b>   | 系统管理   | • | 角色管理  | •               | 角色管理         | 角色管理树形 | 安全组维护 |
| ¢          | 应用商店   | • | 菜单管理  | ►               | 菜单配置         |        |       |
| ጽ          | 组织管理   | • | 用户管理  | •               | 单据转态         | 田白细管理  | 乙吡白签理 |
| 3          | 开发管理   | • |       |                 | <b>平加</b> 招又 |        |       |
| ß          | 消息管理   |   | 配置管理  | •               | 编码规则         | 配置维护   | 客户端   |
| C:         | 文件管理   | • |       |                 | LDAP         | 安全策略   | 域名配置  |
| 02         | 基础数据管理 | • |       |                 | 数据层级配置       | 标签管理   | 通用模板  |
| Ţ          | 支付管理   | • | 登录管理  | ►<br>111<br>111 | 在线用户         | 用户登录日志 |       |

#### 2) 点击新建按钮

| <b>H</b> ' <b>+</b> |      |                |                        |            |     |              |
|---------------------|------|----------------|------------------------|------------|-----|--------------|
| 账号                  | +: [ | 用户类型: 平台用户     | → 手机号码:                |            | 更多重 | E询 重置 查询     |
| 胀号                  | 名称   | 邮箱             | 手机号码                   | 有效日期从      | 有   | 操作           |
| 26543861            | 易雅   | 3333444@qq.com | 中国大陆 +86   13366058835 | 2020-09-07 |     | 编辑 查看员工 操作 > |

维护必填信息后(可以自定义账号和密码,如果不设置,则按系统默认规则生成), 点击新建按钮

| ≘                                                          |            | 账号新建   |      |      |         |               |             |    |
|------------------------------------------------------------|------------|--------|------|------|---------|---------------|-------------|----|
| <ul><li>     立 工作台 子账     子账     子账     户管理     </li></ul> | 户管理 ×      | 账号 ②:  |      |      | • 名利    | 尔: 仓库管理员-张三   |             |    |
| 账号                                                         | <b>}</b> ∶ | 出生日期:  |      |      | 明尼利     | 帘:            |             |    |
| 账号                                                         | 名称         | 性别:    |      | V    | H NN    | R :           |             | Q  |
| 26543861                                                   | 易雅         | 地区:    |      | Q    | 详细地     | ±:            |             |    |
| _                                                          |            | 邮箱:    |      |      | * 手机号码  | 吗: 中国大陆 +86 ~ | 15999999333 |    |
|                                                            |            | 密码 ②:  |      | ø    | * 有效日期/ | L: 2021-01-01 |             |    |
|                                                            |            | 有效日期至: |      |      |         |               |             | •  |
|                                                            |            |        |      |      |         |               | 删除          | 新建 |
|                                                            |            |        | 角色名称 | 租户名称 |         | 起始时间          | 失效时间        | 默认 |
|                                                            |            |        |      |      | 暂无数据    |               |             |    |
|                                                            |            |        |      |      |         |               |             |    |
|                                                            |            | 确定 取消  |      |      |         |               |             |    |

在弹出的角色分配界面,分配此账户所需要的角色,点击确定。
 说明:此处通过"所属租户"区分角色此角色是哪个合作客户的。
 当针对圣和药业设置不同的子账户时,请务必选择租户为圣和药业的数据行

|               | 账号新建             |                        |             |          |
|---------------|------------------|------------------------|-------------|----------|
| 命 工作台 子账户管理 × |                  |                        |             |          |
| 子账户管理         |                  | ×                      | * 名称:       |          |
|               |                  |                        | 眼标:         |          |
| 账号:           | 角色名称: 角色标签:      | 重置 查询                  | 国家/地区:      |          |
| 账号名称          |                  |                        |             |          |
| 41808833 弘惠医药 | 角色名称             | 所属租户                   | 详细地址:       |          |
| 4             | 租户管理员            | 江苏弘惠医药有限公司             |             |          |
|               | 销售员角色            | 江苏弘惠医药有限公司             | * 手机号码: 中国大 | 地 +86 ~  |
|               | 专家角色             | 江苏弘惠医药有限公司             | * 有效日期从:    | <b>#</b> |
|               | 第三方角色模板          | 江苏弘惠医药有限公司             |             |          |
|               | 销售员角色」江苏弘惠医药有限公司 | 南京圣和药业股份有限公司           |             |          |
|               |                  | 显示1-5共5条 < 1 > 10条/页 > |             | 删除新建     |
|               |                  |                        | 走已始日时间      | 失效时间 默认  |
|               |                  | 取消 确定                  | 暫无数据        |          |
|               |                  |                        |             |          |

#### 4) 回到上一页面,可查看到被分配角色了,点击确定。

| 尸管埋         |                     |                   | 账号 ⑦:    | 41808833                                                            |                                    | * 名称: 引 | 康医药      |             |              |
|-------------|---------------------|-------------------|----------|---------------------------------------------------------------------|------------------------------------|---------|----------|-------------|--------------|
|             | K.S.                |                   | 出生日期:    |                                                                     | đ                                  | 昵称:     |          |             |              |
| 84 <b>9</b> | - C <sup>2</sup> AR |                   | 性别:      |                                                                     | ~                                  | 国家/地区:  |          |             |              |
| 41808833    | 弘惠医药                | 1248800874@qq.com | 地区:      |                                                                     |                                    | 详细地址:   |          |             |              |
|             |                     |                   | 邮箱:      | 1248800874@qq.com                                                   | •                                  | 手机号码:   | 四大陆+86 ~ | 18001485365 | 5            |
|             |                     |                   | * 有效日期从: | 9월末致让<br>2022-01-06                                                 | 自有                                 | 效日期至:   |          |             |              |
|             |                     |                   | 游道: (    |                                                                     |                                    |         |          |             | 删除 新建        |
|             |                     |                   |          |                                                                     |                                    |         | 起始时间     | 1           | 操作           |
|             |                     |                   |          | 用色谷标                                                                | 租户名称                               |         |          |             |              |
|             |                     |                   |          | 用色名标 相户管理员 ①                                                        | 祖戶名称                               | 1       |          |             | 排除权限         |
|             |                     |                   |          | <ul> <li>用色名标</li> <li>超户管理员 ①</li> <li>销售员角色_江苏弘惠医药有限公司</li> </ul> | 祖户名称<br>江苏弘惠医药有限公司<br>① 南京圣和药业股份有限 | )<br>公司 |          |             | 排除权限<br>排除权限 |

5) 完成后可看到新产生了账号,后面可根据此账号名及设置的密码登陆进行业务 操作

| 3 工作台 子账        | 户管理 ×         |             |                |                 |                 |       |     |      |      |            |      |           |           |       |
|-----------------|---------------|-------------|----------------|-----------------|-----------------|-------|-----|------|------|------------|------|-----------|-----------|-------|
| 子账户管理           |               |             |                |                 |                 |       |     |      | C    | 号出 ~ 】 土 1 | 权限导入 | 土 角色导入    | 1 账户导入    | + 55  |
|                 | 账号:           |             | 用户类型           | : 平台用户          | ~               | 手机号码: |     |      |      | 更多查询       | 重置   | 查询        |           |       |
| 账号              | 名称            |             | EGR            | 手机号码            | 有效日期从           | 有效日期至 | 冻结  | 机定   | 用户类型 |            |      | 操作        |           |       |
| 44553520        | 上海乐有          |             | 9999888@qq.com | 中国大陆+86 1316605 | 8835 2020-09-07 |       | • 중 | • 중  | 平台用户 |            |      | (Fill)    | 宣誓员王 操作 > |       |
| 81857076        | 仓库角色          | 1           |                |                 | 2021-08-01      |       | • 8 | • 25 | 平台用户 |            |      | 编辑        | 宣誓员王 操作 > |       |
| 44553520-123031 | A constraints | 4453520-128 |                |                 |                 |       |     |      |      |            | 显示1- | 2 # 2 & < | 1 > 10条   | ⊌⁄页 ¥ |
|                 |               |             |                |                 |                 |       |     |      |      |            |      |           |           |       |

2、子账户分配权限

1)账户建好后,需要对账户分配权限。在子账户管理界面,选择新建的账户,点击操作,选中权限维护

| 工作台 子账户<br>账户管理 | 管理 ×<br>2021/5/25 |                |           |                        |            |       |     |     | e i  | рщ v ] [ | 权限导入 | 1 角色导入   | 1 MA | 秋 +                   |
|-----------------|-------------------|----------------|-----------|------------------------|------------|-------|-----|-----|------|----------|------|----------|------|-----------------------|
|                 | 账号:               |                | 用户类型:平台用户 | ×                      |            | 手机号码: |     |     |      | 更多查询     | 重置   | 查询       |      |                       |
| 账号              | 名称                | BIAB           |           | 手机号码                   | 有效日期从      | 有效日期至 | 法结  | 概定  | 用户类型 |          |      | 操作       |      |                       |
| 44553520        | 上海乐有              | 9999888@qq.com |           | 中国大陆 +86   13166058835 | 2020-09-07 |       | • 否 | • 중 | 平台用户 |          |      | 编辑       | 查香泉王 | 操作~                   |
| 81857076        | 仓库角色              |                |           |                        | 2021-08-01 |       | • 否 | • 중 | 平台用户 |          |      | 编辑       | 查看员工 | 操作>                   |
|                 |                   |                |           |                        |            |       |     |     |      |          | 显示   | 1-2共2条 < | 1 >  | 用户组<br>進护数据性<br>维护字段  |
|                 |                   |                |           |                        |            |       |     |     |      |          |      |          |      | 分配安全的<br>修改密码<br>世界主动 |
|                 |                   |                |           |                        |            |       |     |     |      |          |      |          |      |                       |

#### 2) 在公司页签, 勾选中数据行后, 点击保存

| ⑥ L(HS) 于然户管理 ×    |                  |                               |       |                            |         |
|--------------------|------------------|-------------------------------|-------|----------------------------|---------|
| ← 权限维护             |                  |                               |       |                            | 8 (AREN |
| 账号-81857076 描述仓库角色 |                  |                               |       |                            |         |
| 预算主体 各称:           | (CIS: Distantion | ▲ 第<br>#353520-上部5日-2021/8/26 |       | 44553520-1290550-2021/B/26 | 10/ \$2 |
| 采购组织               | ☑ 公司/业务单元/库存组织   |                               | - 1/8 | <b>108</b>                 |         |
| 春户 🗌               | ✓ 上海乐有包装材料有限公司   |                               |       | CO00015968                 |         |
| 采购员<br>供应商         |                  |                               |       |                            |         |
| 值集                 |                  |                               |       |                            |         |
| 值集视图<br>部门         |                  |                               |       |                            |         |
| 岗位                 |                  |                               |       |                            |         |
| 员上<br>采购品类         |                  |                               |       |                            |         |

#### 3) 在客户页签, 点击新建客户权限按钮

☆ 工作台 <del>子账户管理 ×</del>

| ← 权限维护         |               |         |            | 局 权限复制              |
|----------------|---------------|---------|------------|---------------------|
| 账号:26141861 描述 | 述:仓库管理员-张三    |         |            |                     |
| 公司             | 客户企业名称:       | 客户企业代码: | 所属租户:      | Q 重置 查询             |
| 客户             | $\rightarrow$ |         |            | 新建客户权限 删除客户权限 加入全部: |
| 采购组织           | 客户企业名称        |         | 客户企业代码     | 所属租户                |
| 库房             |               |         | 新工物促       |                     |
| 供应商            |               |         | 四 /1.23.36 |                     |
| 采购员            |               |         |            |                     |
| 值集             |               |         |            |                     |
| 值集视图           |               |         |            |                     |

4) 在弹出的客户选择中,选择南京圣和药业股份有限公司,点击确定。 至此,子账户创建工作完成。可以使用此账户完成与圣和药业的业务操作

| 指导手册          |                |                        |              |       |
|---------------|----------------|------------------------|--------------|-------|
| 工作台 子账户管      | 理×             |                        |              |       |
| 权限维护          |                |                        |              |       |
| 号:41808833 描述 | SA唐医药          |                        |              |       |
| 预算主体          | 客户企业名称:        | 客户 <u>企业</u> 编码: 所属租户: | 查询           |       |
| 公司            |                |                        |              | 收起 保存 |
| 采购组织          | 客户企业名称/业务实体    | 客户企业编码/业务实体编码          | 所属租户         |       |
| 客户            | 🛃 南京圣和药业股份有限公司 | CO0000002              | 南京圣和药业股份有限公司 |       |
| 库房            |                |                        |              |       |
| 供应商           |                |                        |              |       |
| 采购员           |                |                        |              |       |
| 值集            |                |                        |              |       |
| 值集视图          |                |                        |              |       |
| 部门            |                |                        |              |       |
| 岗位            |                |                        |              |       |

# 六、企业信息变更

1、通过以下路径进入到"企业信息变更"的菜单:

集团管理——基础数据管理——企业信息变更。

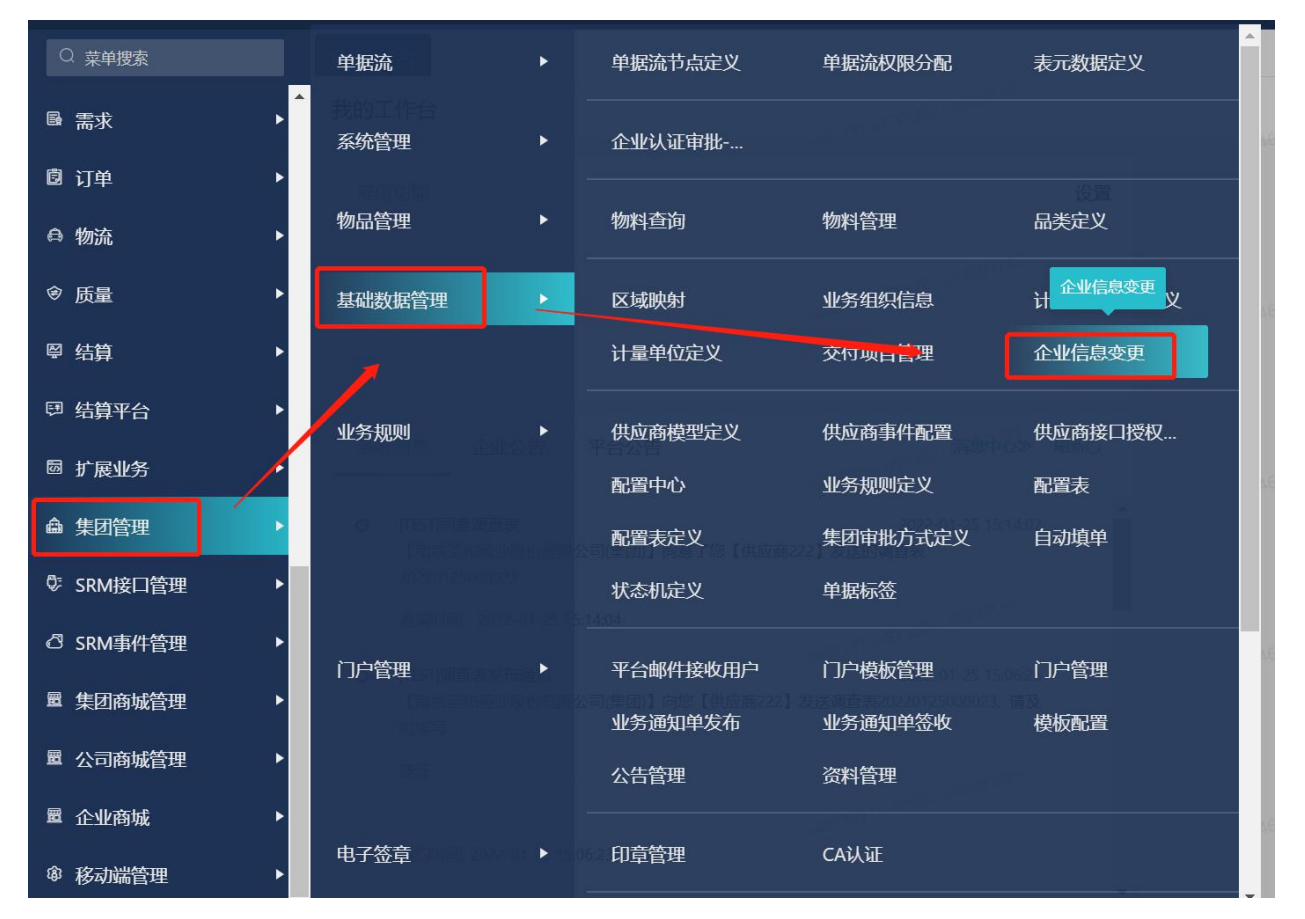

2、点击新建,创建企业信息变更申请,弹出企业信息变更维护界面。

| 信息 | 变更    |                |                  |            |             |           |        |      |         | 制除。2214 |
|----|-------|----------------|------------------|------------|-------------|-----------|--------|------|---------|---------|
|    | 申请单号: |                | 申请状态:            | ~          | 企业:         |           |        | 更多查询 | 重置      | 查询      |
|    | 申请状态  | 5 申请单号         | 变更维度             | 企业编码       | 企业名称        | 对应变更采购方   | 创建人    | 创建   | ■日期     | 操作记录    |
|    | 待平台审批 | EC202201230009 | 公司 34627313-6154 | CO00027521 | 供应商222 3462 |           | GYS222 | 202  | 2-01-23 | 操作记录    |
|    | 新建    | EC202201230008 | 集团               | CO00027521 | 供应商222      | 南京圣和药业股份有 | GYS222 | 202  | 2-01-23 | 操作记录    |

3、在弹框中维护变更内容、企业名称、变更维度等信息(不同变更内容填写内容不同),维护好信息后点击确定。

当选择"采购方相关信息"的"变更内容"时需填写内容如下:

| * 变更内容 🕐:  | 采购方相关信息      | $\vee$ |
|------------|--------------|--------|
| *企业名称:     | 供应商222       | Q      |
| * 变更维度 🕐:  | 集团           | ~      |
| * 对应变更采购方: | 南京圣和药业股份有限公司 | Q      |

确定

取消

取消

确定

当选择"全平台公开信息"的"变更内容"时需填写内容如下:

| * 峦面内突 🕥 · | <b>今亚</b> 4八亚信自 |        |
|------------|-----------------|--------|
|            | ±TD4/IIdia      | Y      |
| *企业名称:     | 供应商222          |        |
|            |                 |        |
| 变更维度 ?:    |                 | $\sim$ |
|            |                 |        |

说明:

(1) 变更内容:采购方相关信息、全平台公开信息

避指导手册

全平台公开信息:当公司名称、法人、注册资本等对整个平台都关联的信息发生变 更时,选择此项;

采购方相关信息:除影响全平台外的,仅与南京圣和相关的信息,需要知会到南京 圣和的,选择此项;

(2) 企业名称:选择供应商变更的公司名称;

(3) 变更维度:只有采购方相关信息变更才需维护,统一要求供应商维护"集团"类型;

(4) 变更采购方:统一选择南京圣和药业股份有限公司。

(5) 注意需要切换到供应商自己租户,才能发起变更。

| 申请单号:       ・ 変更内容 ①:       采為方相关信急       の       更多重角       重置       勇勇         ● 申请状态       申请单号       ・ 企业名称:       供应商222       □       □       一       一       一       一       一       一       一       一       一       一       一       一       一       一       一       一       一       一       一       一       一       ●       ●       □       一       回       一       回       回       回       回       □       回       □       □       □       □       □       □       □       □       □       □       □       □       □       □       □       □       □       □       □       □       □       □       □       □       □       □       □       □       □       □       □       □       □       □       □       □       □       □       □       □       □       □       □       □       □       □       □       □       □       □       □       □       □       □       □       □       □       □       □       □       □       □       □       □       □       □       □       □       □       < | 信息 | 变更    |             | 选择企业          |              | ×          | 3-GY5222-2022/1/25 |            |                          |      | <b>1</b> 8余2 |
|----------------------------------------------------------------------------------------------------|----|-------|-------------|---------------|--------------|------------|--------------------|------------|--------------------------|------|--------------|
| 申請状态       申請单号       ・企业名称:       供应商222       の       請交更采购方       別建人       創建日朋       操作记录         待平台审批       EC202201230       ・変更堆成 ●:       集団        「       「       「       第                                                                                                    |    | 申请单号: |             | * 变更内容 2:     | 采购方相关信息      | ×          |                    | Q I        | 多查询                      | 重置   | 查询           |
| 待平台审批       EC202201230         参連年度@:       集団          参減者       EC202201230         ・対应变更采购方:       南京圣和商业股份有限公司         取消<       希定                                                                                                    |    | 申请状态  | 申请单号        | *企业名称:        | 供应商222       |            | 讨应变更采购方            | 创建人        | 创建日期                     | 明    | 操作记录         |
| ● 受型注思 ●: 集団 ● 「集団 ● 」 ● 受型注思 ●: 集団 ● ○ □ □ □ □ □ □ □ □ □ □ □ □ □ □ □ □ □ □                                                                                                    |    | 待平台审批 | EC202201230 | and the state |              |            | S-GYSE-            | GYS222     | 2022-01                  | 1-23 | 操作记录         |
| <ul> <li>◆ 対应变更采购方: 南京圣和药业股份有限公司</li> <li>□ 最示 1 - 2 共 2 条 &lt; 1 &gt; 10 条/页 &gt;</li> <li>取消 論定</li> </ul>                                                                                                    |    | 新建    | EC202201230 | * 受更难度 🔮      | 集团           | ~          | 有京圣和药业股份有          | GYS222     | 2022-01                  | 1-23 | 操作记录         |
|                                                                                                    |    |       | 5           | * 对应变更采购方:    | 南京圣和药业股份有限公司 | Q<br>取消 稀定 | 5-GY5222-2022/1725 | 显示 1 - 2 井 | ₹2条 <<br>3A <sup>6</sup> | 1 >  | 10条/页 >      |

#### 4、修改想要变更的信息后,点击保存,变更信息被保存。保存后,点击提交,单 据变成待审批状态。

| 企业信息变更                                  | 更 <sup>221//25</sup>                                                                               |                                                                      |                            | 国 信息出<br>34627313-GIS222-2022/1/22                         | 对 @ 删除     | □ 保存 |
|-----------------------------------------|----------------------------------------------------------------------------------------------------|----------------------------------------------------------------------|----------------------------|------------------------------------------------------------|------------|------|
| 申请单号:                                   | EC202201250028                                                                                     | 变更维度:                                                                | 集团                         | 申请状态:                                                      | 新建         |      |
| 企业编码:                                   | CO00027521                                                                                         | 企业名称:                                                                | 供应商222                     | 创建人:                                                       | GYS222     |      |
| 是交日期:<br>交更备注:                          |                                                                                                    | 。<br>3462T313-6 <sup>0</sup> 附件:2 <sup>(3221)[25</sup>               | 土土传附件                      | 54627313-CYS222-2022 创建日期:                                 | 2022-01-25 |      |
|                                         |                                                                                                    |                                                                      |                            |                                                            |            |      |
| 登记信息展开                                  | ✓ 非常重要:请参照贵司营业<br>家工业 非常重要:小伙店自然                                                                   | A服如实填写, 否则会影响您的资质审核, 无                                               | 法进行后续正常业务操                 | 作。<br>34021313-0(5222-2022/1/25                            |            |      |
| 登记信息 展开<br>2013年3月27日<br>主册业务信息         | <ul> <li>非常重要: 请参照贵司营业/</li> <li>展开 &lt; 非常重要: 业务信息将</li> </ul>                                    | 丸服如实填写,否则会影响您的资质审核,无<br>会出现在您的主页上,丰富的内容有助于提着                         | 法进行后续正常业务操<br>氡您的资质,便于更多1  | 維<br>3452 <sup>1113-C15222-2022/1/25</sup><br>全业快速阅览,促进交易。 |            |      |
| 登记信息 展开<br>主册业务信息<br>开票信息 展开            | <ul> <li>非常重要:请参照责司董业</li> <li>展开 、 非常重要:业务信息将</li> <li>非常重要:开票信息要保证</li> </ul>                    | 丸服如实填写,否则会影响您的资质审核,无<br>会出现在您的主页上,丰富的内容有助于提择<br>炎莫真实有效,请填写准确完整的开票信息。 | 法进行后续正常业务操<br>\$%的资质,便于更多1 | M作。<br>34621113-C(5222-2022)/(25<br>全业快速间览,促进交易。           |            |      |
| 登记信息 展开<br>主册业务信息<br>开票信息 展开<br>共应商分类 展 | <ul> <li>※ 非常重要:请参照贵司营业/</li> <li>展开 ✓ 非常重要:业务信息将</li> <li>※ 非常重要:开票信息要保证/</li> <li>(□)</li> </ul> | 丸服如实填写,否则会影响您的资质审核,无<br>会出现在您的主页上,丰富的内容有助于提希<br>发票真实有效,请填写准确完整的开票信息。 | 法进行后续正常业务操<br>8/您的资质,便于更多0 | 株<br>34521343-G(5222-2022)//25<br>全业快速间览,促进交易。             |            |      |

说明:

#### 🗟 指导手册

1) 登记信息、注册业务信息只有变更内容为"全平台公开信息"才可编辑。

2) 需要圣和药业采购员审批后方可生效。

## 七、调查表

- 1、调查表填写
- 1) 通过以下路径进入到"调查表填写"的菜单:

| 合作伙伴—— | -调查表管理—— | -调查表填写 |
|--------|----------|--------|
|        |          |        |

| C          | 〕 菜单搜索 |   | 命 工作台   |   |          |          |    |
|------------|--------|---|---------|---|----------|----------|----|
| ٩          | 系统管理   | ۲ | 我的工作台   |   | 调查表填写    |          |    |
| 980<br>980 | 合作伙伴   | * | 调查表管理   |   | 调查表填写    | 我收到的调查表  | 设置 |
| ₩.         | 寻源     | Þ |         | - | ·        |          |    |
| ₽ <b>₽</b> | 协议     | ► | 供应商送样管理 | • | 送样申请反馈   | 送样申请查询(… |    |
| E:         | 需求     | × | 供应商现场考察 | • | 现场考察报告反馈 | 我收到的现场考  |    |
| Ē          | 订单     |   |         |   |          |          |    |

## 2) 点击调查表编号,进入调查表填写页面。

|               |        |                              |           |                       |       | 鱼表項与           |
|---------------|--------|------------------------------|-----------|-----------------------|-------|----------------|
| ✓ 更多查询 重置 查询  |        | 调查表状态:                       |           | 客户名称                  |       | 调查表编号:         |
| 调查表类型 调查表管控维度 | 公司名称   | 公司编码                         | 客户名称      | 客户编码                  | 调查表状态 | 调查表编号          |
| 贸易代理类集团级      | 供应商222 | CO00027521 34627             | 南京圣和药业股份有 | CO00026666 34627313-0 | 发布    | 20220124000020 |
| 贸易代理类集团级      | 供应商222 | CO00027521 346 <sup>27</sup> | 南京圣和药业股份有 | CO00026666 3462731319 | 发布    | 20220124000020 |

3) 填写完调查表信息后点击保存,调查表信息被保存。

| 调查表填写                          |                  |          |            |                              | 合 打印 🕒 保存                    | 221 <b>)</b> |
|--------------------------------|------------------|----------|------------|------------------------------|------------------------------|--------------|
| 9查表编号:                         | 20220124000020   | 调查表管控维度: | 集团级        | 客户编码:                        | CO00026666                   |              |
| 客户名称:                          | 南京圣和药业股份有限公司     | 调查表状态:   | 发布         | 发布时间:                        | 2022-01-25 17:38:41          |              |
| ]建人:<br>2013年1月1日<br>1913年1月1日 | 2022月25日<br>圣和药业 | 供应商编码:   | CO00027521 | 34627313-675222-2022//供应商名称: | 供应商222<br>34627313-GIS222-22 |              |
| <b>范</b> 馈备注:                  |                  |          |            |                              |                              |              |
| 朝代信息                           | 月末信白             |          |            |                              |                              |              |

#### 4)保存后点击提交,调查表信息发布给相应采购方。

| 调查表编号: 20 | 220124000020 |           |            |                             | 3404                               |
|-----------|--------------|-----------|------------|-----------------------------|------------------------------------|
|           |              | 调查表管控维度:  | 集团级        | 客户编码:                       | CO00026666                         |
| 客户名称: 南   | 京圣和药业股份有限公司  | 调查表状态:    | 发布         | 发布时间:                       | 2022-01-25 17:38:41                |
| 创建人:      | 后和药业         | 供应商编码:125 | CO00027521 | 34627313-GYS222-2022年供应商名称: | 供应商222<br>34627313-6Y5222-202211/2 |
| 反馈备注:     |              |           |            |                             |                                    |
| 基础信息 附    | 件信息          |           |            |                             |                                    |
| 业务信息      |              |           |            |                             |                                    |

#### 2、我收到的调查表

功能概述:在我收到的调查表页面可以查询到所有收到的调查表信息。

1) 通过以下路径进入到"我收到的调查表"的菜单:

合作伙伴——调查表管理——我收到的调查表

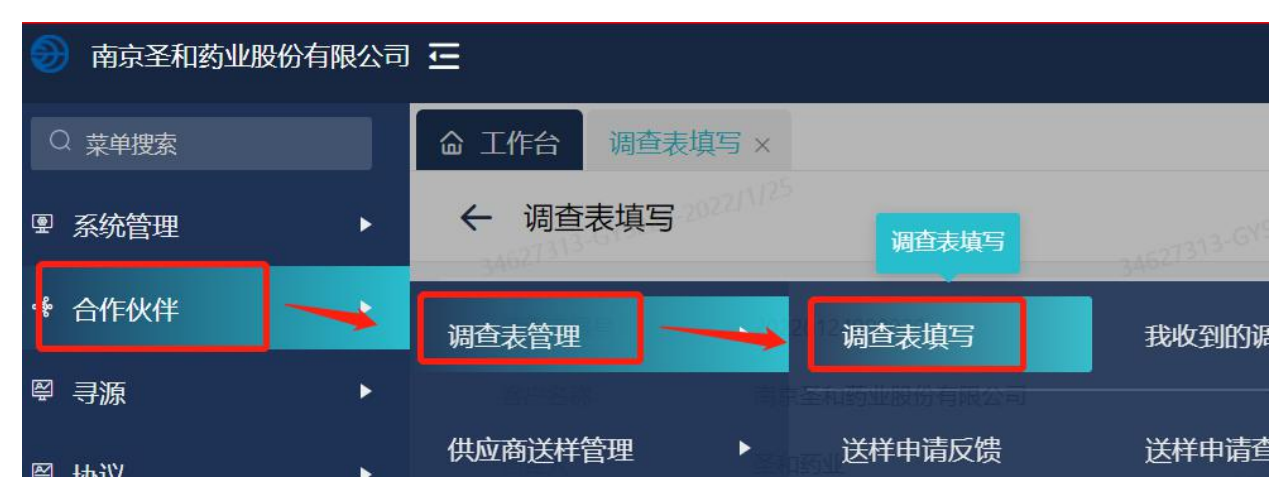

🛃 指导手册

2) 进入页面可查询到所有收到的调查表,点击调查表编号可查询调查表明细信息。

| 到的调查表             |                   |           |              |           |                    |         |                 |            |           | □ 导出        | □ (新)    |
|-------------------|-------------------|-----------|--------------|-----------|--------------------|---------|-----------------|------------|-----------|-------------|----------|
| 调查表编号:            |                   |           | 客户名称         |           |                    | 调查表状态:  |                 | v          | 更多查询      | 重置 查询       |          |
| 周直表编号             | 调查表状态             | 客户编码      |              | 客户名称      | 公司编码               |         | 公司名称            | 四月25 调查表类  | 型         | 调查表管控维度     | 202211 调 |
| 20220125000023    | 已审批               | CO0002666 | 6 34627313-6 | 南京圣和药业股份有 | CO00027521         |         | 供应商222          | 贸易代理       | 送         | 集团级         | 4        |
| 20220124000020    | 发布                | CO0002666 | 6            | 南京圣和药业股份有 | CO00027521         |         | 供应商222          | 贸易代理       | 送         | 集团级         | =        |
| 20220123000009    | 提交                | CO0002666 | 6            | 南京圣和药业股份有 | CO00027521         |         | 供应商222          | 贸易代理       | 类         | 集团级         | 1        |
| 527313-GYS222-20- |                   |           | 34627313-G   | 15222-20- |                    | 34627   | 313-GY5222-2021 | 显疗         | 1-3共3条    |             | )条/页、    |
| 作台 我收到的调调查表明细查询   | 間查表 ×             |           |              |           |                    |         |                 |            |           | 鲁 打印        | り 操作记    |
| 周查表编号:            | 20220125000023    |           |              | 调查表管控维度:  | 集团级                |         |                 | 客户编码:      | CO000266  | 666         |          |
| 客户名称:             | 南京圣和药业股份          | 有限公司      |              | 调查表状态:    | 已审批                |         |                 | 调查表模板代码:   | SANHOM    | E-002       |          |
| 周查表模板:2022        | 非生产物资             |           |              | 调查表类型:    | 贸易代理类              |         |                 | 创建人:       | 圣和药业      |             |          |
| 发布时间:             | 2022-01-25 15:06: | 25        |              | 提交时间:     | 2022-01-25 15:13:5 | 346212  |                 | 最后审批时间:    | 2022-01-2 | 25 15:14:05 |          |
| 最后审批人:            | 圣和药业              |           |              | 供应商编码:    | CO00027521         |         |                 | 供应商名称:     | 供应商222    | 2           |          |
| 主册时间:             | 2022-01-06 21:25: | 18        |              |           |                    |         |                 |            |           |             |          |
| 間查说明:             |                   |           |              |           |                    |         |                 |            |           |             |          |
| 反馈备注:             |                   |           |              |           |                    |         |                 |            |           |             |          |
| 基础信息              | 基本信息              |           |              |           |                    |         |                 |            |           |             |          |
| 业务信息              |                   |           |              |           |                    | 346273  |                 |            |           |             |          |
| <sup>2</sup> 品及服务 | 與又名称:             |           |              | 纳税人类型:    | : 一般               | 钢税人     |                 | 成立日期:      | 2022-     | 01-04       |          |
|                   | : 对哇匪             | 1         |              | 总经埋:      | 1                  |         |                 | 注册资金(力):   | 5000      |             |          |
| 》<br>财务状况         | 6种                | 사모폰       |              | ST 004044 | 中国                 | 湖南省  长沙 | 市 望城区 高塘岭街      | J ANNING L | 1         |             |          |

# 八、报价

1、通过以下路径进入到"供应商报价"的菜单:

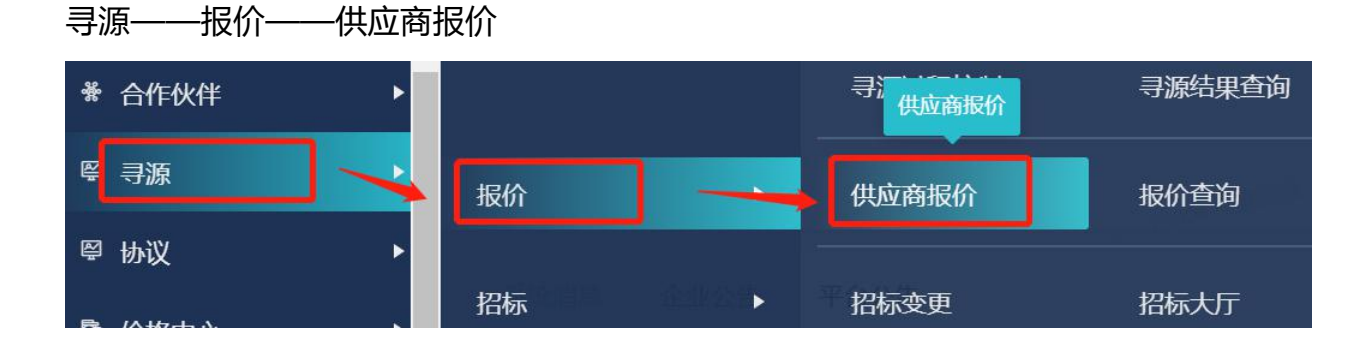

#### 2、选择尚未参与状态的询价单点击参与。

| 570004-3-Alexan                                                                                                    |                                                                                                    |                          |                                                                                                    |                                                    |                                                                                                    |                 |                                 |                                               |                                          |
|----------------------------------------------------------------------------------------------------|----------------------------------------------------------------------------------------------------|--------------------------|----------------------------------------------------------------------------------------------------|----------------------------------------------------|----------------------------------------------------------------------------------------------------|-----------------|---------------------------------|-----------------------------------------------|------------------------------------------|
| RFX单号:                                                                                                    |                                                                                                    |                          | 客户:                                                                                                    | Q i                                                | 旬价单标题:                                                                                                    |                 | 更多查询                            | 重置                                            | 查询                                       |
| 桑作                                                                                                    | 状态                                                                                                    | RFX单号                    | 询价单标题                                                                                                    | 澄清答疑                                               | 公司                                                                                                    | 报价状态            | 开始时间                            |                                               | 报价都                                      |
| \$与 <sup>04-25</sup> Minut                                                                                                    | 尚未参与                                                                                                    | RFX2022012400001         | 55701111111                                                                                                    |                                                    | 南京圣和药业股份有限公司                                                                                                    |                 | 2022-01-                        | 24 09:36:41                                   | 2022-                                    |
|                                                                                                    | 尚未参与                                                                                                    | RFX2022012200001         | g1                                                                                                    |                                                    | 南京圣和药业股份有限公司                                                                                                    |                 | 2022-01-                        | 26 19:38:14                                   | 2022                                     |
|                                                                                                    | 尚未参与                                                                                                    | RFX2022012000085         | f1                                                                                                    |                                                    | 南京圣和药业股份有限公司                                                                                                    |                 | 2022-01-                        | 20 19:14:01                                   | 2022                                     |
|                                                                                                    | 尚未参与                                                                                                    | RFX2022012000080         | ft                                                                                                    |                                                    | 南京圣和药业股份有限公司                                                                                                    |                 | 2022-01-                        | 25 00:00:00                                   | 2022                                     |
| 55                                                                                                    | 尚未参与                                                                                                    | RFX2022010600002         | 123123                                                                                                    |                                                    | 南京圣和药业股份有限公司                                                                                                    |                 | 2022-01-                        | 06 19:24:12                                   | 2025                                     |
|                                                                                                    | 核价中                                                                                                    | RFX2022010500001         | 测试                                                                                                    | 澄清答疑                                               | 南京圣和药业股份有限公司                                                                                                    | 未报价             | 2022-01-                        | 05 09:33:35                                   | 2022                                     |
| 与                                                                                                    | 尚未参与                                                                                                    | RFX2021122600012         | 测试移动端                                                                                                    |                                                    | 南京圣和药业股份有限公司                                                                                                    |                 | 2021-12-                        | 26 20:39:03                                   |                                          |
| RFX明细                                                                                                    | 1-2022/1/25                                                                                                    |                          |                                                                                                    |                                                    |                                                                                                    |                 |                                 |                                               | 放弃                                       |
| RFX明细<br>基础信息 收耗                                                                                                    | E ^                                                                                                    |                          |                                                                                                    |                                                    |                                                                                                    |                 |                                 |                                               | 放弃                                       |
| RFX明细<br>基础信息 收起                                                                                                    | 2022/1/25                                                                                                    | 012400001                | 9570004 至10万处 2022/1/25<br>海价单标题:1/25                                                                                                    | 1111111                                            | 15570004-美国等选 2022/1/25<br>100-美国等选 2022/1/25                                                                                          |                 | 合肥DP公司01                        |                                               | 放弃 0 1 1 1 1 1 1 1 1 1 1 1 1 1 1 1 1 1 1 |
| RFX明细           基础信息 收起           RFX单号:           寻源关别:                                                                       | elstRUT ×<br>RFX2022C<br>询价                                                                                                    | 012400001                | 1970日 2022/1/25<br>1960年初期 2022/1/25<br>1960年初期 2022/1/25<br>1970日 1972日<br>一日日日 1972日<br>日日日 1972日<br>日日日 1972日<br>日日 1972日<br>日日 1975日<br>日日 1975日<br>日<br>日 1975日<br>日<br>日 1975日<br>日<br>日 1975日<br>日<br>日 1975日<br>日<br>日 1975日<br>日<br>日 1975日<br>日<br>日 1975日<br>日<br>日 1975日<br>日<br>日<br>日 1975日<br>日<br>日 1975日<br>日<br>日<br>日<br>日<br>日<br>日<br>日<br>日<br>日<br>日<br>日<br>日<br>日<br>日<br>日<br>日<br>日<br>日 | 1111111<br>CNY                                     | ASSTOON # 1000 # 2022/0725<br>ASSTOON # 1000 # 2022 @户:<br>ASSTOON # 1000 # 202 @户:<br>报价方                                             | 向:              | 合肥DP公司01<br>荷兰式越来越              | 5570004 E0<br>(E) <sup>0004 E10</sup>         | 放弃 0 <b>《</b>                            |
| RFX明细           基础信息         收耗           RFX单号:                                                                               | E へ<br>RFX2022C<br>询价<br>2022-01-                                                                                                    | 012400001<br>24 09:36:41 | 2022/125<br>                                                                                                    | 1111111<br>CNY<br>2022-01-29 09:36:41              | ASSTOOL A NUMBER 2022/1/25<br>ASSTOOL A NUMBER 202 客户:<br>ASSTOOL A NUMBER 202 客户:<br>报价方<br>留注:                                       | <b>і</b> р.:    | 合肥DP公司01<br>荷兰式(越来越             | 5570004 (200<br>5570004 (200<br>(E) 0004 (200 | 放弃 <b>(</b> )                            |
| RFX明细           基础信息         收                                                                                                 | e へ<br>RFX20220<br>询价<br>2022-01-                                                                                                    | 012400001<br>24 09:36:41 | 19570004 ENDER 2022/1/25<br>適价单标题: 1/25<br>5570004 第四种:<br>振价截止时间:<br>5570004 50004 2022/1/25                                                                                                    | 1111111<br>CNY<br>2022-01-29 09:36:41              | ASSTORAL - A Million - 2022/1/25<br>ASSTORAL - A Million - 202 客户:<br>取伤方<br>备注:<br>ASSTORAL - A Million - 2022/1/25                   | ē):             | 合肥DP公司01<br>荷兰式(越来越             | 5570004 E00                                   | 放弃。2012月125<br>1992 - 2012月125           |
| RFX明细           基础信息         KE           FFX单号:                                                                               | egg(20) ×<br>2022-01-<br>2022-01-<br>2022-01-                                                                                                    | D12400001<br>24 09:36:41 | ····································                                                                                                    | 11111111<br>CNY<br>2022-01-29 09:36:41<br>常规       | ASSTOCAL # NUMBER 2022/1/25<br>ASSTOCAL # NUMBER 2022 留户:<br>ASSTOCAL # NUMBER 2022 1/26<br>留注:<br>ASSTOCAL # NUMBER 2022 1/26<br>GME要 | 向:<br>型:        | 合肥DP公司01<br>荷兰式(越来越             | 65710004 至10<br>65710004 至10                  | 故弃。2012/11/23                            |
| RFX明细           基础信息         收重           專源类别:            报价开始时间:            其他信息         收重           密封服价:            付款方式: | e へ<br>app21/25<br>app21/25 | 012400001<br>24 09:36:41 | ·····································                                                                                                    | 11111111<br>CNY<br>2022-01-29 09:36:41<br>常规<br>其他 | ASSIGNAL A MIRAN 2022/1/25<br>ASSIGNAL A MIRAN 2022 客户:<br>ASSIGNAL A MIRAN 2022 客户:<br>後日<br>金子<br>の格美<br>保证金                         | 向:<br>型:<br>元): | 合肥DP公司01<br>荷兰式(越来越<br>标准<br>免费 | 5570004-EAU                                   |                                          |

## 3、点击参与后该询价单状态变为未报价,点击报价,进入报价界面。

| 命工作台 f | 共应商报价 × |                  |                 |      |              |      |                     |           |
|--------|---------|------------------|-----------------|------|--------------|------|---------------------|-----------|
| 供应商报价  | 共应商报价   |                  |                 |      |              |      |                     |           |
| RF     | X单号:    |                  | 客户:             |      | 询价单标题:       |      | 更多查询 重置 重           | Eiju      |
| 操作     | 状态      | RFX单号            | 询价单标题 2022/1/25 | 澄清答疑 | 公司 2022/1/25 | 报价状态 | 开始时间                | 报价截止i     |
| 报价     | 未报价     | RFX2022012400001 | 70111111        | 澄清答疑 | 南京圣和药业股份有限公司 | 未报价  | 2022-01-24 09:36:41 | 2022-01-; |
|        | 尚未参与    | RFX2022012200001 | g1              |      | 南京圣和药业股份有限公司 |      | 2022-01-26 19:38:14 | 2022-01-; |
|        | 尚未参与    | RFX2022012000085 | f1              |      | 南京圣和药业股份有限公司 |      | 2022-01-20 19:14:01 | 2022-01-; |
|        | 尚未参与    | RFX2022012000080 | f1              |      | 南京圣和药业股份有限公司 |      | 2022-01-25 00:00:00 | 2022-01-; |
|        |         |                  |                 |      |              |      |                     |           |

| 供应商报价      |      |         |       |    | ···· 查看更多           | … 导入导出 | <b>① 附件上传</b> | ◎ 保存         |
|------------|------|---------|-------|----|---------------------|--------|---------------|--------------|
| 报价行数:      | 0/1  | 商务附件:   | 山查看附件 |    | 技                   | 就附件:   | 這看附件          |              |
| 密封报价:      | • 否  | 寻源类型:   | 常规    |    | ť                   | 格类型: 核 | 記住            |              |
| * 付款方式:202 | 银行转账 | 0*付款条款: | 其他    |    | 10004 943 5311-2023 | (元): 免 | 费             |              |
| 轮次:        | 1    |         |       |    |                     |        |               |              |
| 备注:        |      |         |       |    |                     |        |               |              |
|            |      |         |       |    |                     |        |               |              |
| 物料明细表      |      |         |       |    |                     |        |               |              |
| ▶ 批量编辑     |      |         |       |    |                     |        |               |              |
| 行号         | 物料编码 | 物料名称    | 报价状态  | 放弃 | 浮动方式                | 报价幅度   | 报价历史<br>ASS10 | 操作           |
|            |      |         | 土地学   |    | 会話 (二)              |        |               | 10144-301091 |

### 4、维护付款方式、付款条款,维护含税单价、可供数量、承诺交货日期等信息后,点 击提交。

| ← 供应商报价 |          |      |              |               | … 查看更                 | 逐 … 导入!                | 导出 ① 附件上传 | 图 保存 提交        |
|---------|----------|------|--------------|---------------|-----------------------|------------------------|-----------|----------------|
| 报价行数:   | 0/1      |      | 商务附件:        | 上查看附件         |                       | 技术附件:                  | 山查看附件     |                |
| 密封报价:   | • 否      |      | 寻源类型:        | 常规            |                       | 价格类型:                  | 标准        |                |
| *付款方式:  | 2022 银行转 | 账    | Q * 付款条款:    | 其他            | 15570004 9 June 12-20 | 22.0025<br>保证金(元):     | 免费        |                |
| 轮次:     | 1        |      | ALC: 0       |               |                       |                        |           |                |
| 备注:     |          |      |              |               |                       |                        |           |                |
|         |          |      |              |               |                       |                        |           |                |
| 物料明细表   |          |      |              |               |                       |                        |           |                |
| ✓ 批量编辑  |          |      |              |               |                       |                        |           |                |
| 放弃 浮    | 动方式      | 报价幅度 | 单价(含税)       | 单价(不含税)       | 上轮有效报价(含税)            | 有效报价(                  | 报价历史      | 操作             |
| 金       | 额 (元)    |      | 55.000000000 | 48.6725663717 |                       |                        |           | 切换视图           |
| 4       |          |      |              |               |                       |                        |           | Þ              |
|         |          |      |              |               |                       | 022/1/25<br>局示 1 - 1 3 | ±1& / 1   | 10条/雨小2021/125 |

## 5、对于有阶梯价的标的,供应商可勾选阶梯报价,并点击旁边显示出的阶梯报价链接 字段进入阶梯明细维护界面;

| │物料明细表<br>/ 批量编辑 |       |      |      |               |      |      |               |      |                      |      |
|------------------|-------|------|------|---------------|------|------|---------------|------|----------------------|------|
| 可供数量             | 单位    | 价格批量 | 需求日期 | 报价明细          | 阶梯报价 | 阶梯报价 | 产地            | 报价有: | 报价历史 <sup>4557</sup> | 操作   |
| 1                | 01/EA | 1    |      | 报价明细          |      | 阶梯报价 |               |      |                      | 切换视图 |
| €<br>anite-2     |       |      |      | -av-2022/1/25 |      |      | -14-2022/1/25 |      |                      | ►    |

根据实际情况,点新建拆分多个阶梯并维护价格

| <b>ì梯报</b> 价 |             |         |        |              |        |          |    |
|--------------|-------------|---------|--------|--------------|--------|----------|----|
| 料编码:         | VO010600101 |         |        | 物品描述:        | 矿泉水    |          |    |
| 钟:           | CNY         |         |        | 税率 (%) :     | 13%    |          |    |
| 行号           | 数量从(>=)     | 数量至 (<) | 单价(含税) | 单价(不含税)      | 是否累计阶梯 | 有效报价(含税) | 备注 |
|              | 1           | 100     | 5      | 4.4247787611 |        |          |    |

#### 6、对于有报价明细要求需点击报价明细进入明细维护界面,分别维护本标的的明细 料工费等构成

| 物料明细表        |       |      |      |      |      |      |       |  |
|--------------|-------|------|------|------|------|------|-------|--|
| 可供数量         | (2单位  | 价格批量 | 需求日期 | 报价明细 | 阶梯报价 | 阶梯报价 | 产地 25 |  |
| 004-33305344 | 01/EA | 1    |      | 报价明细 |      |      |       |  |
| 4            |       |      |      |      | 1    |      |       |  |

## 7、保存完成后点击提交按钮, 报价结束。

| 命 工作台    | 供应商报价 ×         |                     |         |           |      |         |      |             |         |               |
|----------|-----------------|---------------------|---------|-----------|------|---------|------|-------------|---------|---------------|
| ← 供应     | 商报价             |                     |         |           | … 查看 | 更多 …    | 导入导出 | <b>① 附件</b> | 上传 🗅 保存 | 22↓ /<br>↓ 提交 |
| 窘        | 沪:              | 合肥DP公司01            | 币种:     | CNY       |      | 询价次数:   | 1    |             |         |               |
| 报        | 价截止时间:          | 2022-01-29 09:36:41 | 报价方向:   | 荷兰式(越来越低) |      | 寻源横板:   | 讵    | 比价          |         |               |
|          |                 |                     | 报价总金额:  | 0         |      | 寻源类别:   | 谊    | 价           |         | k-2022/1/25   |
| A557007报 | 的行数:            | 0/1                 | 商务附件:   | 」直着附件     |      | 技术附件:   | 4    | 查看附件        |         |               |
| 1        | 對报价:            | • 否                 | 寻源类型:   | 常规        |      | 价格类型:   | 杤    | 准           |         |               |
| *        | 付款方式:           | 银行转账                | * 付款条款: | 其他        |      | 保证金(元): | 免    | 费           |         | 2211/25       |
| 455700%轮 | 宗和哲址-2024<br>次: | 1                   |         |           |      |         |      |             |         | k-2024/       |

8、报价完成后,采购方发起还比价,在状态为已还价的对应询价单点击报价,进入 报价界面。

| 拉商报价  |      |                  |       |               |         |       |      |         |              |    |         |
|-------|------|------------------|-------|---------------|---------|-------|------|---------|--------------|----|---------|
| RFX单号 | ti 🗌 |                  | 客户:   |               | 询价单标题:  |       |      | 更多查询    | 重置           | 查询 |         |
| 操作    | 状态   | RFX单号            | 询价单标题 | 澄清答疑          | 公司      |       | 报价状态 | 开始时间    | ]            |    | 报价截山    |
| 报价    | 已还价  | RFX2022012500001 | 寻源测试  | 澄清答疑          | 上海乐有包装材 | 料有限公司 | 全部报价 | 2022-01 | -25 18:24:57 |    | 2022-01 |
|       | 核价中  | RFX2022012400006 | 招标模板  | 澄清答疑          | 上海乐有包装材 | 料有限公司 | 全部报价 | 2022-01 | -24 19:20:27 |    | 2022-01 |
| (     |      |                  |       | Califer Li 24 |         |       |      |         |              |    |         |

9、可查看采购方的还价信息,可编辑含税单价等信息后,勾选物品行后点击提交二次报价。

| 命 工作台 供应商报价   | î×           |               |            |       |               |                      |      |                      |          |      |
|---------------|--------------|---------------|------------|-------|---------------|----------------------|------|----------------------|----------|------|
| ← 供应商报价       |              |               |            |       | 4553520-1-185 | 查看更多 … 导             | 入导出  | <b>ふ 附件上传</b>        | ◎ 保存     | ✓ 提交 |
| 报价行数:         | 1/1          |               | 商务附件:      | 上查看附件 |               | 技术附件:                | →査   | 看附件                  |          |      |
| 密封报价:         | • 否          |               | 寻源类型:      | 常规    |               | 价格类型:                | 标准   | Ē                    |          |      |
| * 付款方式:       | 电汇           |               | * 付款条款:    | 票到30天 |               | 保证金(元):              | 免费   | 1.4553               |          |      |
| 轮次:           | 1            |               |            |       |               |                      |      |                      |          |      |
| 备注:           |              |               |            |       |               |                      |      |                      |          |      |
|               |              |               |            |       |               |                      |      |                      |          |      |
| 物料明细表         |              |               |            |       |               |                      |      |                      |          |      |
| ▶ 批量编辑        | MI25         |               |            |       |               | 0022/1/25            |      |                      |          |      |
| 44553520-上海东沿 | 单价(含税)       | 单价(不含税)       | 上轮有效报价(含税) | 有效报价( | 还价单价          | 行金额                  | 行金額  | 据价历史 <sub>4455</sub> | 操作       |      |
|               | 13.000000000 | 11.5044247788 |            | 13    | 10            | 26                   |      | 查看                   | 切换视图     |      |
| 4             |              |               |            |       |               |                      |      |                      |          | •    |
|               |              |               |            |       |               | 语-2022/11/20<br>显示1- | 1共1条 | < 1 >                | 10条/页 >> |      |

# 九、合同管理

1、合同确认

此功能用于进行合同确认。

路径:协议——协议签署——协议签署

| 💮 南京圣和药」 | 业股份有限公司 | Ē             | 企业     |
|----------|---------|---------------|--------|
| Q 菜单搜索   |         | 命 工作台         |        |
| ⑨ 系统管理   | ►       | 我的工作台         |        |
| 券 合作伙伴   | •       | 常用功能          |        |
| ♀ 寻源     | ×       |               |        |
| ፟፟ቔ 协议   |         | 协议签署 →→→ 协议签署 | 我收到的协议 |
| ▶ 需求     | ►       |               |        |

可直接勾选协议点击确认协议/拒绝协议/协议预览,也可点击采购协议编
 号进入协议详情页;下载合同附件或查看合同内容进行协议确认/拒绝。

| Victorian 2002/1/22    |                                                 |                        |                                                                                                    |            |                       |                |            | -02211122     |
|------------------------|-------------------------------------------------|------------------------|----------------------------------------------------------------------------------------------------|------------|-----------------------|----------------|------------|---------------|
| ¥签者                    |                                                 |                        |                                                                                                    |            |                       | × 拒绝协i         | 义 ✓ 预览协议   | - 2 ダ 确认协     |
| 采购协议编号:                | 采购协议名称:                                         |                        |                                                                                                    | 客户:        |                       | Q 更多查          | 询 重置       | 查询            |
| ■ 状态 版本号               | 采购协议编号                                          | 是否电签                   | 采购协议名称                                                                                                    |            | 协议对象 2022/1/25        | 协议性质           | 客户名称       | 操作            |
|                        | CON2022012500014180341717-18                    | 否                      | 测试                                                                                                    |            | 杭州移领网络科技有             | 普通合同           | 南京圣和药业股份有… |               |
| 已发布 1                  | CON20220111000122                               | 否                      | 测试33                                                                                                    |            | 杭州移领网络科技有             | 普通合同           | 南京圣和药业股份有  |               |
|                        |                                                 |                        |                                                                                                    |            |                       |                |            |               |
|                        |                                                 |                        |                                                                                                    |            |                       | 显示 1 - 2 共 2 5 | 条 < 1 >    | 10条/页 >       |
| 作台 协议签署 x              |                                                 |                        |                                                                                                    |            |                       |                |            |               |
| 协议签署。2020月25           |                                                 |                        |                                                                                                    |            | 打印                    | )操作记录 🖉        | 附件 × 拒绝协议  | マ 确认切         |
|                        |                                                 |                        |                                                                                                    |            |                       |                | 80.50.1    |               |
| 采购协议头信息                |                                                 |                        |                                                                                                    |            |                       |                |            |               |
| 议名称: 采购协议测试            |                                                 |                        |                                                                                                    |            |                       |                |            |               |
| 议编号: CON20220125000140 | 创建时间:                                           | 2022-01-               | -25                                                                                                    | 803/8      | 议总额: 4,500.00         | (肆仟伍佰元整)       |            |               |
|                        | 协议性质:                                           | 普通合同                   |                                                                                                    | 2          | (司: 南京圣利)             | □药业股份有限公司      |            |               |
| 务实体:                   | 采购组织:                                           |                        |                                                                                                    | 1          | 《购员: 周庆杰              |                |            |               |
| 议类型: 非生产物资协议           | 协议模板:                                           | 19-2022/14-2<br>非生产物   | 资协议模板                                                                                                    | the second | ·应商: 杭州移行             | 页网络科技有限公司      | • 基础信      | ·□            |
| 零即生效: • 是              | 有效时长:                                           | 365天                   |                                                                                                    |            |                       |                | 伙伴信        | 息             |
| 议纪始日期:                 | 协议终止日期                                          |                        |                                                                                                    | =          | -thiV :               |                | 业务条        | 款<br>.3W      |
| =4#40                  | · 田社(他立)/ 「                                     | 10-2022/1/25           |                                                                                                    | -          | AL 5280 715-2022/1/25 |                | 文本编        | 編。2022/1/25   |
|                        | 2011年中回日<br>2011年中回日                            |                        |                                                                                                    | 8034       |                       |                |            |               |
|                        | 御政未訴:                                           | 于工机建                   |                                                                                                    | 7          |                       |                |            |               |
| 议用途: 普通采购              | 签订原因:                                           |                        |                                                                                                    | 4          | 2響地点:                 |                |            |               |
| 展音6门:                  |                                                 |                        |                                                                                                    |            |                       |                |            |               |
|                        | 备注:                                             |                        |                                                                                                    |            |                       |                |            |               |
| 作台 协议签署 ×              |                                                 |                        |                                                                                                    |            |                       |                |            |               |
| 协议签署                   |                                                 |                        |                                                                                                    |            | ŧī fp 🤆               | 操作记录 🖉         | 附件 × 拒绝协议  | ◇ 确认协         |
|                        |                                                 |                        |                                                                                                    |            |                       |                |            |               |
|                        |                                                 |                        |                                                                                                    |            |                       |                |            |               |
|                        |                                                 | 原辅料                    | 采购合同                                                                                                    |            |                       |                |            |               |
|                        | 80341717 Mar                                    | (协议编号:                 | CON20220125000140)                                                                                                    |            |                       |                |            |               |
|                        | 甲方(买方):南京圣<br>司                                 | 和药业股份有限公               | 乙方 (卖方): 杭州移领<br>司                                                                                                    | 网络科技有限     | 2                     |                |            |               |
|                        | 地址:中国江苏省南京<br>开发区南京经济技术开                        | 市栖霞区栖霞经济<br>发区車中路9号    | 地址:浙江省杭州市西湖<br>1406家                                                                                                    | 区古墩路829    | 号                     |                | 里市地位       | B             |
|                        | 邮编: 60340707-983                                | 10.00                  | 邮编:                                                                                                    |            |                       |                | 标的信        | ē             |
|                        | 电话: 15895807700<br>在直,                          |                        | 电话: 1820000083<br>在 .                                                                                                    |            |                       |                | 伙伴信        | Ê.            |
|                        | 14.241                                          |                        | and the second second s |            |                       |                | 业务条        | इ.र.<br>नाप्र |
|                        | 甲乙双方本着平等<br>提供药用原辅料(以下                          | 合作、互惠互利的」<br>简称"原辅料")过 | 原则,经供需双方友好协商<br>达成以下合同条款:                                                                                                    | ,就乙方向甲     | 方                     |                | 0 文本编      | 構成-2022/1/25  |
|                        | 一、合同有效期限                                        |                        |                                                                                                    |            |                       |                |            |               |
|                        | <ol> <li>本合同有效期間</li> <li>二、旦祉 数量和公共</li> </ol> | <b>目起至止。</b>           |                                                                                                    |            |                       |                |            |               |
|                        | 、 四十、 双里伸 打 怡                                   |                        |                                                                                                    |            |                       |                |            |               |

2) 在线确认后需要将下载的合同文本附件打印盖章寄回圣和药业或者直接 点击打印, 打印在线文本

| 协议签署 2020月25 |                                    |                                  | 打印 🕑 攮     | 作记录 🖉 附件 × 拒绝       | 動议 🗸 确认协会     |
|--------------|------------------------------------|----------------------------------|------------|---------------------|---------------|
|              |                                    |                                  | 803A111-2- |                     |               |
|              |                                    | 原辅料采购合同                          |            |                     |               |
|              | (协)                                | 议编号: CON20220125000140)          |            |                     |               |
|              | 甲方(买方):南京圣和药业股份<br>司               | 有限公 乙方 (卖方):杭州移领网:<br>司          | 络科技有限公     |                     |               |
|              | 地址:中国江苏省南京市栖霞区栖<br>开发区南京经济技术开发区惠中路 | 霞经济 地址:浙江省杭州市西湖区<br>9号 1406室     | 古墩路829号    | 1                   | 基础信息2021025   |
|              | 邮编:                                | 邮编:                              |            | 003 <sup>41</sup> # | 家的信息          |
|              | 电话: 15895807700                    | 电话: 1820000083                   |            | 6                   | 水伴信息          |
|              | 传真:                                | 传真:                              |            | N                   | 「多条款          |
|              |                                    |                                  |            |                     | 大変はおび         |
|              | 甲乙双方本着平等合作、互惠<br>提供药用原辅料(以下简称"原辅   | 互利的原则,经供需双方友好协商,<br>料")达成以下合同条款: | 就乙方向甲方     | 0 3                 | 2本编辑 20221125 |
|              | 一、合同有效期限                           |                                  |            |                     |               |
|              | 1、本合同有效期限自起至止。                     |                                  |            |                     |               |
|              | 二、品种、数量和价格                         |                                  |            |                     |               |

2、合同查询

此功能用于进行合同查询。

路径:协议—协议签署—我收到的协议

| ● 南京圣和药业股 | 盼有限公司 | Ē     |                | 1      | 企业商城 | 슢  |
|-----------|-------|-------|----------------|--------|------|----|
| Q 菜单搜索    |       | 命 工作台 |                |        |      |    |
| ▣ 系统管理    | •     | 我的工作台 |                |        |      |    |
| ♣ 合作伙伴    | ۲     | 常用功能  |                |        | ì    | 设置 |
| ♀ 寻源      | •     |       |                |        |      |    |
| 學 协议      |       | 协议签署  | <br>11.2016年1月 | 我收到的协议 |      |    |
| ■ 需求      | ×     |       |                |        |      |    |
| 圓 订单      |       |       |                |        |      |    |

1)该界面可查看到所有收到的协议数据,可勾选协议点击导出按钮进行 协议导出。或点击采购协议编号可进入协议详情页查看协议详细信息。

| 命 工作台<br>我收到的 | 我收到的<br>协议    | 协议 ×<br>21/125 |                     |               |            |      |            | 山 下载文本                    | □ 导出       |
|---------------|---------------|----------------|---------------------|---------------|------------|------|------------|---------------------------|------------|
| 采             | 购协议编号:        |                | 采购物                 | 为议名称:         | 状态:        |      | ○ 更        | 多查询 重置 查询                 |            |
|               | 版本号           | 状态             | 采购协议编号              | 采购协议名称        | 协议对象       | 协议性质 | 5 客户       | 是否全局协议                    | 业务实体       |
|               | 1             | 已发布            | CON2022012500014180 | 测试            | 杭州移领网络科技有限 | 普通合同 | 南京圣和药业股份有  | ····· 香 0341717-161216-54 | 南京圣和       |
|               | 1             | 已变更            | CON20220124000201   | 采购协议测试        | 杭州移领网络科技有限 | 普通合同 | 南京圣和药业股份有  |                           |            |
|               | 1             | 已变更            | CON20220111000183   | 测试            | 杭州移领网络科技有限 | 普通合同 | 南京圣和药业股份有  | • 否                       | 南京圣和       |
|               | 1.7.101110-20 | 已发布            | CON20220111000122   | 测试33 20220/25 | 杭州移领网络科技有限 | 普通合同 | 南京圣和药业股份有  | ····· 否                   | 南京圣和       |
|               | 1             | 已归档            | CON20220105000245   | 测试合同          | 杭州移领网络科技有限 | 普通合同 | 南京圣和药业股份有  | ····· • 否                 | 南京圣和       |
| 4             |               |                |                     |               |            |      | 显示 1 - 5 共 | ち条 < 1 > 10               | ▶<br>条/页 ~ |

2) 在协议详情页可点击打印按钮进行协议打印。也可点击附件和操作记录查看附件和操作记录信息。

| 命 工作台 我收到的协议 ×                      |                                    |                                  |                                                              |
|-------------------------------------|------------------------------------|----------------------------------|--------------------------------------------------------------|
| ← 我收到的协议                            |                                    | 80341717-#EIIIE-2022/1/25        | 打印                                                           |
| 采购协议头信息                             |                                    |                                  |                                                              |
| 协议名称: 测试<br>协议编号: CON20220125000141 | 创建时间: 2022-01-25                   | 0000 协议总额: 0 (零元整)               | 80341717-061110-2022/1/25                                    |
|                                     | 协议性质: 普通合同                         | 公司: 南京圣和药业股份有限公                  | ·ㅋ                                                           |
| 业务实体: 南京圣和药业股份有限公司<br>协议类型: 非生产物资协议 | 采购组织:<br>物议模板:非生产物资协议模板            | 采购员: 周庆杰<br>他应商: 杭州移领网络科技有限公     | <ul> <li>基础信息</li> <li>局</li> <li>約</li> <li>板的信息</li> </ul> |
| 签署即生效: ● 是                          | 有效时长: 365天                         |                                  | 伙伴信息<br>业务条款                                                 |
| 协议起始日期:<br>公司组织:                    | 协议终止日期:<br>                        | 主协议:<br>                         | 补充协议<br>文本编辑                                                 |
| 归档码:                                | 协议来源: 手工新建                         | 是否全局协议: • 否                      | ځ.                                                           |
| 协议用途: 电离采购<br>所属部门:                 | 签订原因:<br>2034/17/7-第573第-2022/1/25 | 签署地点:<br>80341117-8018-202211/25 |                                                              |

合同状态说明:

- 已发布: 合同已经发布给供应商
- 已确认:供应商确认合同后为已确认,此时合同已经生效
- 终止确认:采购方终止了合同
- 已作废: 合同还未生效前被作废
- 已终止: 合同已经终止